#### WordPressをつかったことない人大歓迎、 WordPress.comでコードをかかずに ブログ付きサイトを作ろう・・

太田 晴信 2014年8月30日 Magic Stage 1限目

#### このセミナーは

写真撮影OKです
 (ただし周囲の方に迷惑にならないように撮ってください)

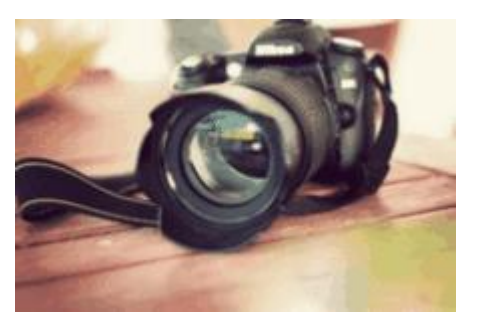

- Fecebook、Twitterなどのソーシャルメディアに投稿OK です。
- ・ 受講後、ブログなどへの投稿OKです。
- スライドは後日、公開します

### 自己紹介

- 2014年5月からWordPressエンジニアとして、WordPress
   での案件を中心に、ぼちぼちとWeb制作の仕事を受注しています。
- ・本業はイトーヨーカドーの青果販売員
- ・プログラマ経験は10年間、官公庁に納入する災害対策のシステムを中心にソフト開発
- ・渕上真由フォトスクール卒業していますので、写真撮影もできます。
- 余語まりあ講師ブランド塾を卒業していますので、講師活動もしております。

#### Facebook友達申請大歓迎

# 今日のアジェンダ

- WordPressをはじめよう
- WordPress.comをはじめよう
- WordPressに登録する
- WordPressで何ができるの?
- ブログを書いてみよう
- 固定ページを作ってみよう
- 設定を変更してみよう
- 外観を触ってテーマをカスタマイズしよう

# WordPressをはじめよう

WordPressの種類
 WordPressには次の2種類があります

●インストール型

●レンタルブログ型

### WordPressの種類

 インストール型 ①自分でレンタルサーバを借りる (2)独自ドメインを取る、 ③WordPress.orgからソフトをダウンロードする ④サーバー上にインストールして使う (クリックインストール機能のあるレンタル サーバ屋さんも多い)

### WordPressの種類

レンタルブログ版
 Automattic社が管理しているWordPress.com
 という無料レンタルブログサービス

有料オプションもあり、物足りなくなったらカス タマイズも可能

# WordPressでなにをしたいか?

- ・ブログとして手軽に簡単に始めたい
   すぐに始めたい
- 自分でインストールして、テーマを変えたりプ
   ラグインを導入したりしながら、少しずつカス
   タマイズしたい。
- 自分好みのテーマやプラグインを制作したい
   プロとして制作でお金をもらいたい

# WordPressでなにをしたいか?

- ・ブログとして手軽に簡単に始めたい
- すぐに始めたい
- インストール型にチャレンジしたが、敷居が高くて難しいと感じた。

WordPress.com

がお勧め

#### WordPress.comをはじめよう

### WordPress.comとは

 自分でサーバーの管理やサーバーの費用を 払ったり、ドメインを取得する必要はありません。

 WordPress.comで、操作などを勉強・練習して からインストール型に移行するのも全然OK

# 禁止されているブログ

- ・盗作ブログ
- SEO スパムブログ
- アフィリエイトブログ (ただし、自分の言葉で書籍、映画、ゲームのレビューを書き、Amazon などにリンクをしている場合や、自分の手作りの商品などを紹介してリンクすることはこのうちに含まれない。)
- 不法ダウンロードブログ

### 商用利用は可

 アメブロで禁止されているような商用利用 セミナーの告知 メルマガ読者の取得 リスト取り セラピー、カウンセリング、コーチング、コンサ ルティングなどの活動

今のところOK

#### WordPress.comで制限されていること

・ プラグインのアップロード インストール (デフォルトで入っているプラグインのみ)
・ テーマのアップロード

JavaScriptやCSSの追加・変更

ソフトやデータベースの管理権限、FTPやシェルのアクセス権

#### WordPress.comに登録する

# ja.wordpress.comにアクセス

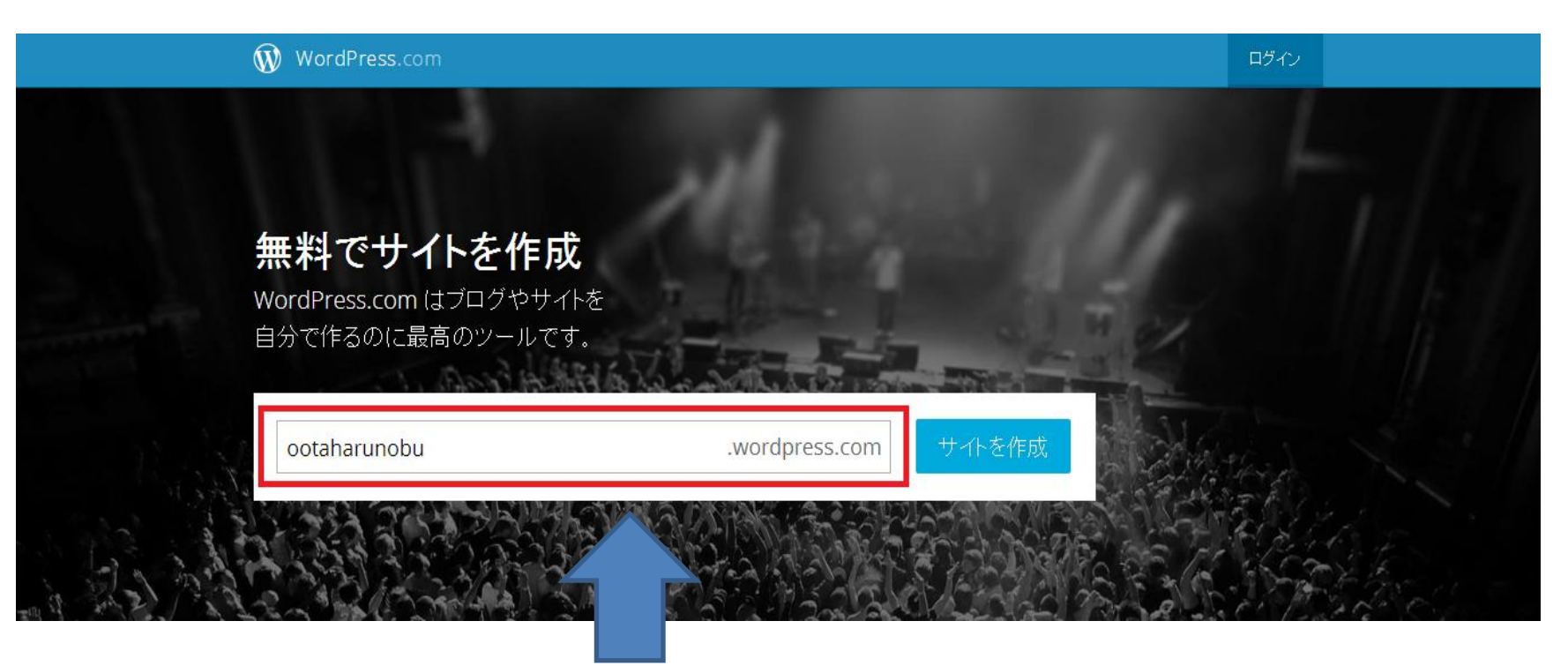

#### ご自分の好きなURLになるようにを決める

# アカウントの作成

#### WordPress.com をスタート WordPress.com は日本語でもご利用いただけます アカウントの有効化のためにメールを送信 メールアドレス: しますので、**正しいメールアドレスかど** o.h20130710@cy.tnc.ne.jp うか十分確認してください。 That email is already registered - Log In. ご自身のメアド ユーザー名 ユーザー名は最低4文字の半角英数字 (小文字のみ) にしてください。 ootaharunobu 好きなユーザ 名 パスワード 強力なパスワードを作成するには半角英 字の大・小文字、数字、!"£\$%& のような ..... 表示 記号を含めてください。 ▶ 強力なバスワードを自動生成する **ド** プログのアドレスを選んでください。登録 好きなパスワ ブログのアドレス 後、変更することも可能です。ブログが欲 wordpress.com 無料 🤜 otaharunobu しくない場合はユーザー名のみ登録する こともできます。 ↑他のドメイン. comなど アップグレードはいかがですか? あんもい場合はここを選択スオーバーして説明をご覧 登録時にアップグレードを追加すると、後から追加するよりも ください。

# アカウントの作成

#### アップグレードはいかがですか?

|登録時にアップグレードを追加すると、後から追加するよりもお得です。それぞれのアップグレードについて詳しくは名称をマウスオーバーして説明をご覧 ください。

|                                                | WordPress.com 初心者 | WordPress.com Premium             | WordPress.com Business            |
|------------------------------------------------|-------------------|-----------------------------------|-----------------------------------|
| ely- X                                         | ×                 | ×                                 | ~                                 |
| 無料プログ                                          | ×                 | ×                                 | ~                                 |
| カスタムサイトのアドレス                                   | ×                 | ×                                 | ~                                 |
| <u>a≪−a</u>                                    | 3 GB              | 13 GB                             | 無制限                               |
| 広告なし                                           | ×                 | ×                                 | ×                                 |
| カスタムデザイン                                       | ×                 | ×                                 | ~                                 |
| VideoPress                                     | ×                 | ×                                 | ~                                 |
| プレミアムテーマ                                       | ×                 | ×                                 | 無制限                               |
| サポート                                           | ⊐≷⊐ <u>⊐</u> 77   | x-1b                              | ライブチャット                           |
|                                                | 無料                | <del>¥16,600</del><br>¥9,800 /年   | ¥ <del>68,600</del><br>¥28,800 /年 |
| アカウントを作成すると <b>利用規</b><br>約に合意したものとみなされま<br>す。 | ブログを作成            | プレミアムを無料た試し<br>プレミアム版へアップグレー<br>ド | ビジネスを無料大試し<br>ビジネス版へアップグレード       |
|                                                |                   |                                   |                                   |

# ブログ設定

ステップ1 **ブログの設定** 

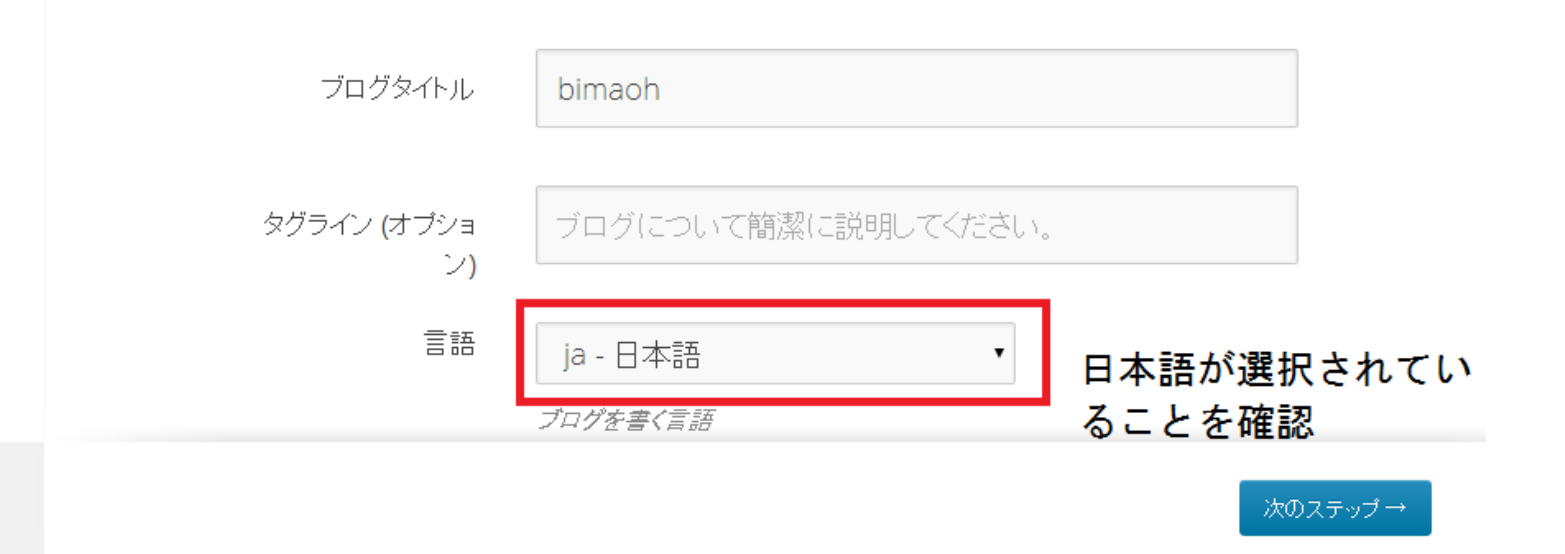

### テーマの選択

ステッフィ

テーマを選択

使いたいテーマのサムネイルをクリックしてください。後から変えることもできるので、悩みすぎなくても大丈夫です。

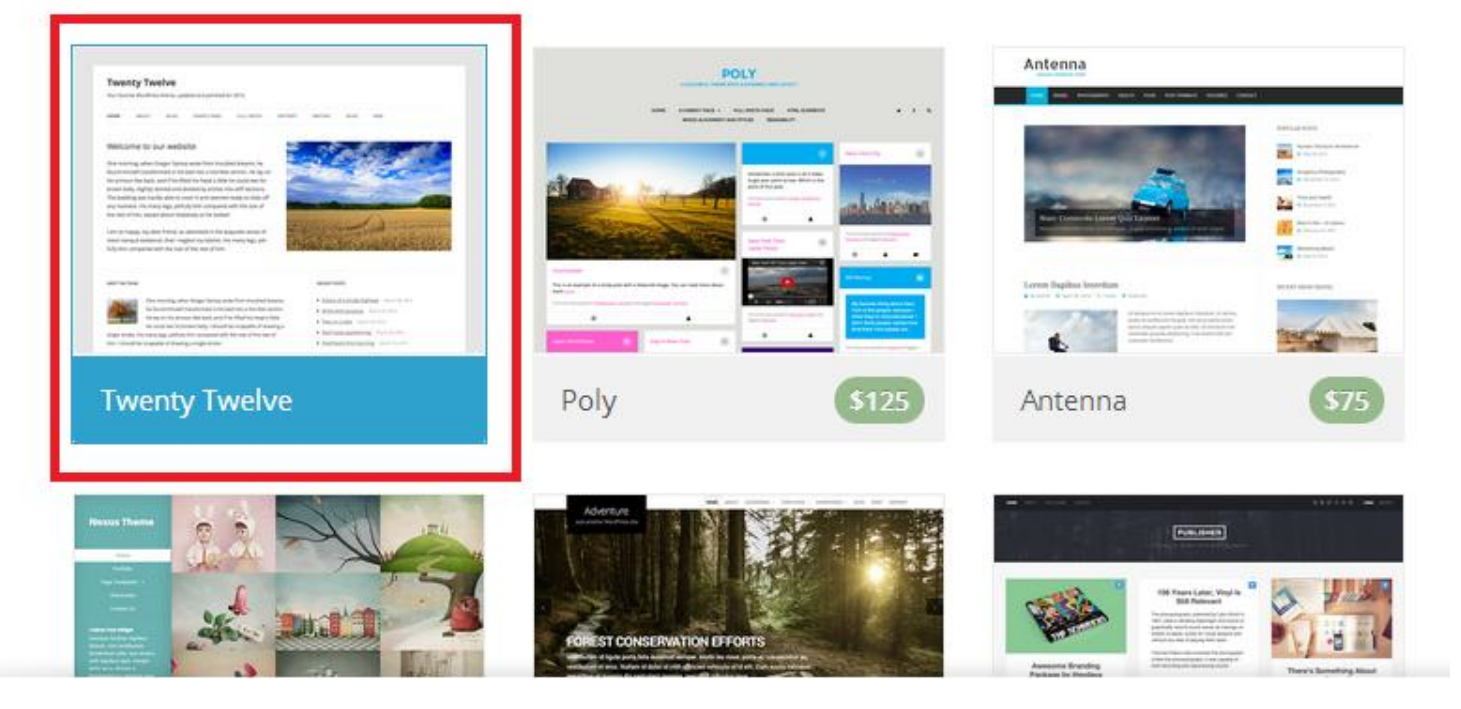

# 認証メールのリンクをクリック

| bimaoh.wordpress | .com のメールアドレスを確認 gterレイ ×                                                                                  |                  | ē |
|------------------|----------------------------------------------------------------------------------------------------|------------------|---|
| ● WordPress.cor  | n <donotreply@wordpress.com></donotreply@wordpress.com>                                                    | 4:03 (12 分前) 🕁   | * |
|                  |                                                                                                    |                  |   |
|                  | こんにちは bimaoh さん<br>WordPress.com へのご登録ありがとうございました。投稿を公開するためには以下の:                                          | <b>1</b><br>ボタンを |   |
|                  | クリックしてメールを認証してください。<br>メールアドレスを確認                                                                          | +7 - 5           |   |
|                  | 以下のアドレスをフラクリのアドレスパーにコピー & ヘースドしてメールアドレスを確認<br>もできます。https://signup.wordpress.com/activate/0f26f51f2a014dae | 99-2             |   |
|                  | このメールを保存しておいてください。今後アカウントにログインできなくなった場合、この<br>を使ってアカウント復元のお手伝いをさせていただきます。                                  | ワメール             |   |
|                  | Thanks for flying with 🛞 WordPress.com                                                                     |                  |   |

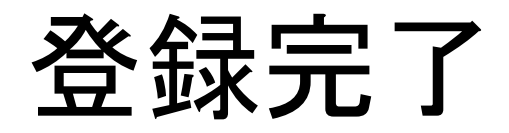

メールアドレスを確認しました。

ブログに記事を公開できるようになりました。

#### 参加サイト

あなたの WordPress サイトの概要で す。ここから投稿・固定ページ・コメン トを管理したり、サイトの外観を変更し たりできます。

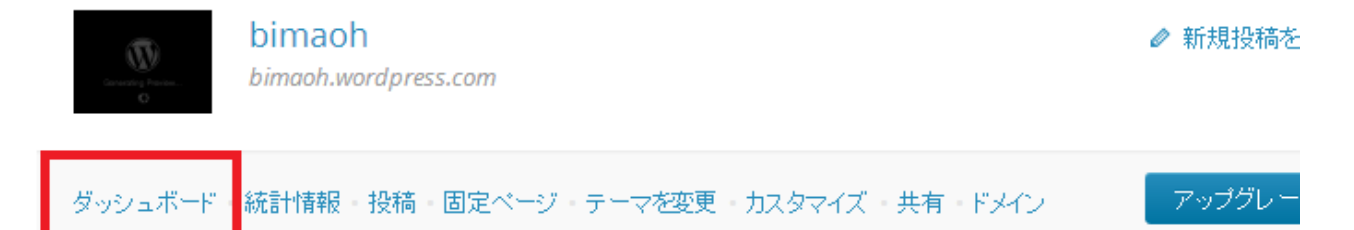

インストール型 WordPress サイトを 更新して Jetpack と連携すると、ここ でサイトを管理できます。

WordPress を追加作成

# ダッシュボードに到達

| 🕅 🔇 bimaoh                                                             |                                                                                                    |                                     |                                                                                                    | プレミアム版を利用開始                                                                                                    | 新規投稿 🛛 🛡    | bimaoh <table-cell></table-cell> | ٩ |
|------------------------------------------------------------------------|----------------------------------------------------------------------------------------------------|-------------------------------------|----------------------------------------------------------------------------------------------------|----------------------------------------------------------------------------------------------------|-------------|----------------------------------|---|
| 🔉 ಶ್ರುಲ್ಷಸರ್-೯ 🛛 🗸                                                     | ダッシュボード                                                                                                    |                                     |                                                                                                    |                                                                                                    | 表示オプション 🔻   | ヘルプ 🔻                            |   |
| ホーム<br>自分のコメント<br>サイト統計情報<br>自分のブログ<br>フォロー中のブログ<br>Akismet 統計<br>一括検索 | WordPress.com へようこそ<br>現在ブログの「ダッシュボード」にいます。ここで投稿を書いた<br>り、多くの重要な設定や機能をコントロールしたりできます。<br>ダッシュボードのアドレスはあなただけが見ることができます:<br>bimaoh.wordpress.com/wp-admin/<br>技術的な質問がある場合はいつでもドキュメンテーションにア<br>クセスできます。 | Share  Welcome to WordP Visual HTML | Publish Publish ress.com Video Status. Oraf Nutle: Pu asth Move to Tra Victaro Press: Categorie 02:05 | <ul> <li>便利なリソース:</li> <li>ダッシュボード内:</li> <li>投稿を追加</li> <li>一般設定</li> <li>あなたのブロフィール</li> <li>テーマを選択</li> <li>アップグレードストア:</li> <li>その他:</li> </ul> | ブログをさらにパワーア | ゙ップ                              |   |
| ★ 投稿                                                                   |                                                                                                    |                                     |                                                                                                    | ◇ WordPress.tv                                                                                                    |             |                                  |   |
| <b>9)</b> メディア                                                         |                                                                                                    |                                     |                                                                                                    | <ul> <li>● 年甲無休のサホート</li> </ul>                                                                                                    |             |                                  |   |
| 🖉 リンク                                                                  |                                                                                                    |                                     |                                                                                                    |                                                                                                    | 後で再通知 この    | )画面を非表示                          |   |
| <ul> <li>■ 固定ページ</li> <li>■ コメント</li> </ul>                            | ヒント: 自分についてのページを更新し、あなたについて読者に;                                                                                                    | 少し知ってもらいましょう。                       |                                                                                                    |                                                                                                    |             | ×                                |   |
| Ξ フィードバック                                                              | 概要                                                                                                    | *                                   | クイックドラフト                                                                                              |                                                                                                    |             |                                  |   |

# ブログを書いてみよう(投稿)

#### 投稿の前に

#### 投稿と固定ページの違い分かりますか?

投稿と固定ページの違い

投稿・時間の流れ、時系列にそって整理される記事
 ブログ、お知らせ、新着情報

固定ページ・・ー度作ったら頻繁に更新される
 ことが少ないページ
 プロフィール、会社概要、採用情報

# ブログを書いてみよう(投稿)

| ホーム<br>自分のコメント<br>サイト統計情報                                                                                                    | <u>覧&lt;†</u> |
|----------------------------------------------------------------------------------------------------|---------------|
| サイト統計情報                                                                                                    |               |
| 自分のブログ<br>フォロー中のブログ ダッシュボード                                                                                                    |               |
| Akismet統計<br>一括検索 WordPress.com へようこそ Share  Publish                                                                                                    |               |
| 現在ブログの「ダッシュボード」にいます。ここで投稿を書いたり、多<br>くの重要な設定や機能をコントロールしたりできます。 Welcome to WordPress.com Video                                                                                            | C.            |
| ★ 投稿一覧 /スはあなただけが見ることができます: Visual HTML Status. Draf<br>press.com/wp-admin/ IDD 画 //IDD 画                                                                                                |               |
| 9)メディア 新規追加 場合はいつでもドキュメンテーションにアクセス                                                                                                    |               |
| の<br>の<br>プラゴリー<br>Move to Tra                                                                                                    |               |
| 300                                                                                                    < | lar           |
| Categorie     02:05                                                                                                    | a()           |
|                                                                                                    | ~             |

# ブログを書いてみよう(投稿)

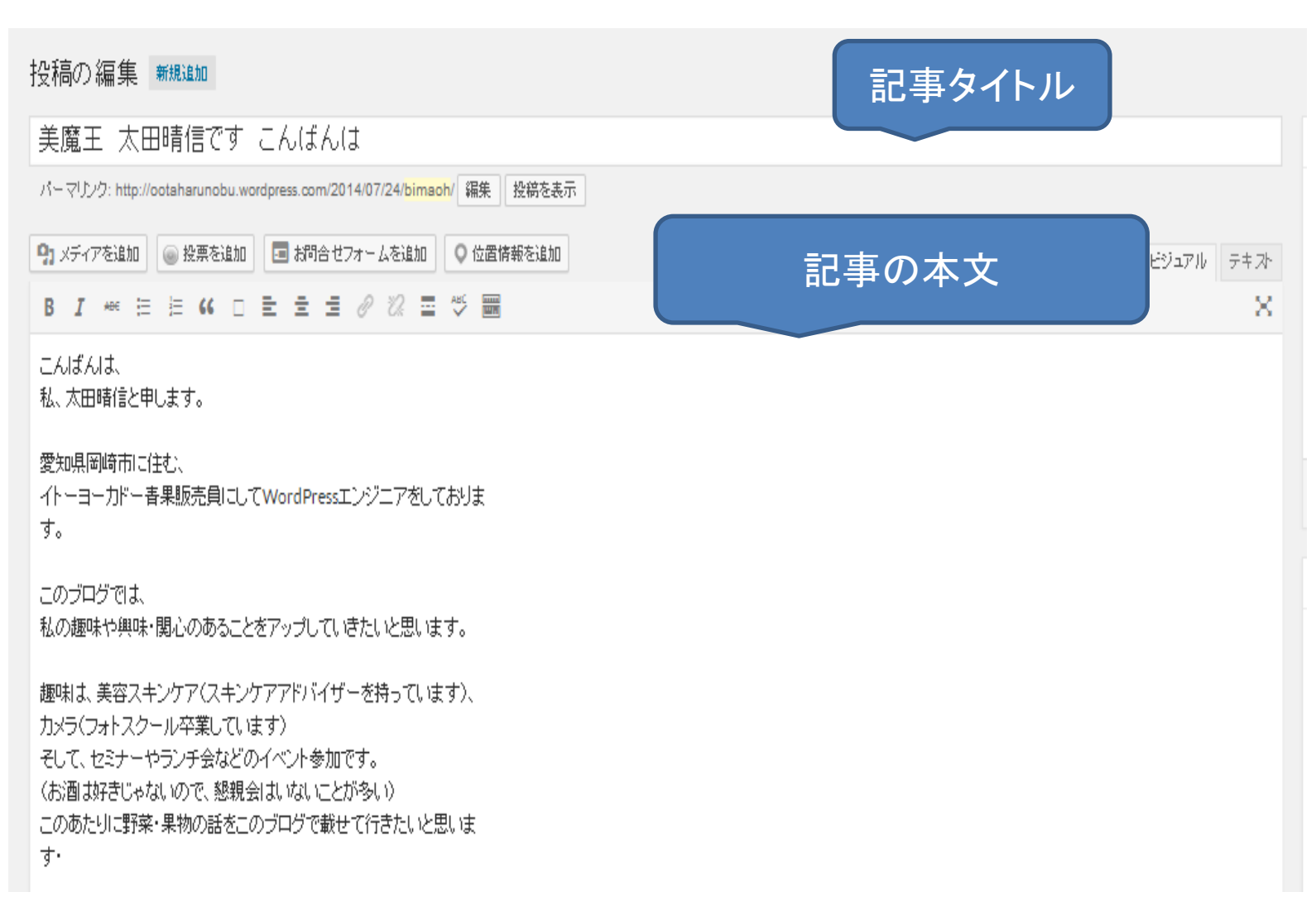

# パーマリンクの変更

| 22 22Find ×               | ] (14) Facebool × 🛛 🕄 WordPress.co × 🗸 😯 Wordpress.co × 🗸 😭 (14) Facebool × 🗸 😭 (14) 額賀 順子 × 🚺 自分のブログ 🛛 投稿の編集 < 🗦 × | 🔞 Twenty Twell 🗙 🔽 🗖 🗖 💌                                                                                                    |
|---------------------------|----------------------------------------------------------------------------------------------------|----------------------------------------------------------------------------------------------------|
| ← → C 🖬 🔒 ht              | ttps://ootaharunobu.wordpress.com/wp-admin/post.php?post=13&action=edit                                             | ର୍ 🏡 🚍                                                                                                    |
| 🏭 アプリ 🚨 Amazon [          | 🗋 YAHOOリスティング 🕒 the hot games 🕒 funny apps 🦳 WordPress 🦺 日本最大級のPC・… 📄 雑誌 🦳 IE ブックマーク 📑 (2) WEB心理塾プ…                 | » 📋 その他のブックマーク                                                                                                    |
| 🛞 🔇 美魔王 太田晴信              | の趣味ブログ フレミアム 臣を利                                                                                                    | 利用開始 新規投稿 🧧 harunobu 騷 🔍 📤                                                                                                    |
| <i>の</i> ガッシュ ボード         | 小音へ炉住。withe between                                                                                                 | 表示オブション 🔻 ヘルプ 💌                                                                                                    |
|                           |                                                                                                    |                                                                                                    |
|                           | スキンケアアドバイザーの資格を取りました                                                                                                | 公開                                                                                                    |
| 🖈 投稿 🔸                    | パーマリング: http://ootaharunobu.wordpress.com/2014/08/08/スキンケ <b>令令令令</b> リました 編集 ブレビュー 短縮 URLを取得                       | 下まきれて保存していた。                                                                                                    |
| 投稿一覧                      |                                                                                                    | <ul> <li>● フテークフ・下ます 編集</li> </ul>                                                                                                    |
| 新規追加                      | ダンティアを20加     「     投票を20加     」     「     お向きで     ノオームを20加     「     ひは情報を20加     ビジュアル     テキスト                  |                                                                                                    |
| カテゴリー                     |                                                                                                    |                                                                                                    |
| ジン<br>投稿を複製               | スキンケアアドバイザーの資格を取りました。                                                                                               |                                                                                                    |
| <b>0</b> . 1-2            | やはり美魔王活動をしていくにあたって、                                                                                                 | パラリサイズ共有:未連携表示                                                                                                    |
|                           | イルにも宣格や用者がないのは、<br>信用もされないし、箔がつかないからと思いまして・・                                                                        | This post is super-awesome                                                                                                    |
| - CC リンク<br>              |                                                                                                    | ゴミ箱へ移動                                                                                                    |
| 📕 固定ページ                   | この資格を取るのに半年勉強しました。                                                                                                  |                                                                                                    |
| ■ אינאב<br>אינאב          | 学校には通わず、テキストと問題集で                                                                                                   | 77-291                                                                                                    |
| 国 フィードバック                 | 問題集 材提出する形で、ライセンスをいただきました。。                                                                                         |                                                                                                    |
| ▶ 外観                      |                                                                                                    |                                                                                                    |
| 📥 ユーザー                    | しかし、取ったはいいけど、意外とスキンケアアドバイザーですと<br>名乗みタイミングは少ない人ですわ。                                                                 |                                                                                                    |
| _<br><b>/</b> ツール         |                                                                                                    | <ul> <li>〇 &amp; リンク</li> </ul>                                                                                                    |
| <b>四</b> 設定               | もっと名乗ることができるように、                                                                                                    | 〇 💪 引用                                                                                                    |
|                           | 美魔士活動広めていさたいと思います                                                                                                   | 🔿 💬 रून-७२                                                                                                    |
|                           | D.                                                                                                    |                                                                                                    |
| https://ootaharunobu.word | ド<br>press.com/wp-admin/post.php?post=13&action=edit#post_name 最後の編集: 2014年8月8日 06:46 - oh20130710                  | カテゴリー 🔺                                                                                                    |
| 🤭 🛛 🤌 🌾                   | 💰 📜 🌒 🕑 🔛 🔚 🌾 🔇 🧭                                                                                                   | Сарб 🗗 _ Сарб 🗗 _ Сарб 🖓 _ Сарб и Сарб и Сарб |

# パーマリンクの変更

| 22 22Find ×                              | ] (14) Facebool × 🔇 WordPress.co × 🗤 Wordpress.co × 🕞 (14) Facebool × 🕞 (14) 額買 順子 × 🔯 自分のブログ × 🐼 投稿の編集 < 🖗 ×           | 🔞 Twenty Twel 🗙 📃                                                             | - 0 X                                    |
|------------------------------------------|----------------------------------------------------------------------------------------------------|-------------------------------------------------------------------------------|------------------------------------------|
|                                          | ttps://ootaharunobu.wordpress.com/wp-admin/post.php?post=13&action=edit                                                 |                                                                               | ೦☆ =                                     |
| III アプリ 🖲 Amazon 🕻                       | 🗋 YAHOOリスティング 🗋 the hot games 🕒 funny apps 🦳 WordPress 4 日本最大級のPC・… 🦳 雑誌 🦳 IE ブックマーク 📑 (2) WEB心理塾プ…                     | » 🗀 その1                                                                       | 也のブックマーク                                 |
|                                          | の振味ブログ<br>  (14) Facebool × 【 🕄 WordPress.co × 🗙 Wordpress.co × 🛛 😭 (14) Facebool × 🖓 😭 順子 × 🕥 自分のブログ - × 🖉 投稿の編集 < 🛚 × | 用開始 新規投稿 🗾 harur<br>🔞 Twenty Twek 🗙 🦳                                         | obu 🔍 Q A                                |
| ← → C 🖬 🔒 ht                             | ttps://ootaharunobu.wordpress.com/wp-admin/post.php?post=13&action=edit                                                 |                                                                               | _                                        |
| III アプリ 🚨 Amazon 🕻                       | 🗋 YAHOOリスティング 🗋 the hot games 🗋 funny apps 🦳 WordPress 🦧 日本最大級のPC・… 🦳 雑誌 🦳 IE ブックマーク 👔 (2) WEB心理塾プ…                     | » 🗀 その1                                                                       | 也のブックマーク                                 |
| 🚯 🔇 美魔王 太田晴信                             | の趣味ブログ フレミアム版を利                                                                                                    | 用開始 新規投稿 🧧 harur                                                              | lobu 🧟 🔍 🗎                               |
| ∞ ダッシュボード<br>〒 ストア                       |                                                                                                    | 表示オブション ▼                                                                     | ヘルプ 🔹                                    |
| ★ 投稿                                     | スキンワソフトパイリーの員1台を取りよした<br>パーマリンク: http://ootaharunobu.wordpress.com/2014/08/08/page2                                     | (工)用 (下書きとして保存) ゴ                                                             | 1 <sub>1</sub> 11-                       |
| 新規追加                                     | 91 メディアを追加        ・       ・       ・       ・       ・                                                                     | 📍 ステータス: 下書き <u>編集</u>                                                        |                                          |
| カテゴリー                                    |                                                                                                    | ♥ 公開状態:公開 <u>編集</u>                                                           |                                          |
| タグ                                       | スキンケアアドバイザーの資格を取りました。                                                                                                   | 🛗 すぐに公開する <u>編集</u>                                                           |                                          |
| 投稿を複製                                    | やはり美魔王活動をしていくにあたって、                                                                                                    | パブリサイズ共有:未連携 表示                                                               |                                          |
| <b>9]</b> メディア                           | なにも資格や肩書がないのは、                                                                                                    | This post is super-awesome                                                    | a la la la la la la la la la la la la la |
| 🔗 リンク                                    | 信用もされないし、消かつかないからと思いまして・・                                                                                               | ゴミ箱へ移動                                                                        | 小問                                       |
| 📕 固定ページ                                  | この資格を取るのに半年勉強しました。                                                                                                    |                                                                               | 24170                                    |
| コメント                                     |                                                                                                    |                                                                               |                                          |
| 🔳 フィードバック                                | 子Mには通わり、テキストと回題来で、<br>問題集体提出する形で、ライヤンスないただきました。。                                                                        | 74-4.24                                                                       |                                          |
| <ul> <li>▶ 外観</li> <li>▲ ユーザー</li> </ul> | しかし、取ったはいいけど、意外とスキンケアアドバイザーですと<br>名乗るタイミングは少ないんですね・                                                                     | <ul> <li>● ★ 標準</li> <li>○ ラ アサイド</li> <li>○ 回 画像</li> <li>○ ● いいち</li> </ul> |                                          |
|                                          | もっと名乗ることができるように、                                                                                                    | 0 66 引用                                                                       |                                          |
|                                          | 美魔王活動広めていきたいと思います                                                                                                    | <ul> <li>         ・・・・・・・・・・・・・・・・・・・・・・・・・・・・・</li></ul>                     |                                          |

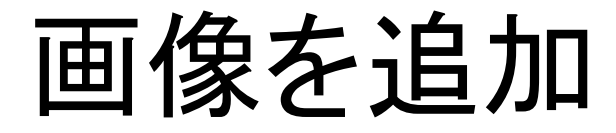

| 🕠 🚷 美魔王太田晴                                                                                                    | 信の趣味ブログ ズレジアム版を利                                                                               | <b>月開始</b> 新規投稿                                                                                                    |
|----------------------------------------------------------------------------------------------------|------------------------------------------------------------------------------------------------|----------------------------------------------------------------------------------------------------|
| 🍘 ダッシュボード                                                                                                    | スキンケアアドバイザーの資格を取りました                                                                           | 公開                                                                                                    |
| <b>≿</b> Z1-7                                                                                                    | パーマリンク: http://ootaharunobu.wordpress.com/2014/08/08/ <mark>page2</mark> / 編集 投稿を表示 短縮 URL を取得 |                                                                                                    |
| 📌 投稿                                                                                                    | <ul> <li>         ・ ・ ・ ・ ・ ・ ・ ・ ・ ・ ・ ・ ・ ・ ・</li></ul>                                      | 📍 ステータス: 公                                                                                                    |
| 投稿一覧                                                                                                    |                                                                                                | ● 公開状態:公f                                                                                                    |
| 新規追加                                                                                                    | スキンケアアドバイザーの資格を取りました。                                                                          | 🛗 公開日時:20                                                                                                    |
| カテゴリー                                                                                                    | やはり美魔王活動をしていくにあたって、                                                                            | パブリサイズ共有:                                                                                                    |
| 32<br>投稿を推制                                                                                                    | なにも資格や肩書がないのは、                                                                                 | This post is s                                                                                                    |
| n. J≓ /7                                                                                                    | 「単本ない」ないで、「思いした」は、「ない」です。                                                                      | ゴミ箱へ移動                                                                                                    |
| <b>9</b> X717                                                                                                    | この資格を取るのに半年勉強しました。                                                                             |                                                                                                    |
| <ul><li>ダリング</li><li>・</li><li>・<!--</th--><th>学校には通わず、テキストと問題集で</th><th>フォーマット</th></li></ul> | 学校には通わず、テキストと問題集で                                                                              | フォーマット                                                                                                    |
|                                                                                                    | 問題集を提出する形で、ライセンスをいただきました。。                                                                     | 💿 📌 搏准                                                                                                    |
| ■ = - # + E                                                                                                    |                                                                                                | <ul> <li>○ </li> <li>○ </li> <li< td=""></li<></ul> |
| フィート バック                                                                                                    | しかし、取ったはいいけと、意外とスキングアアトハイサービすと<br>名乗るタイミングは少ないんですね・                                            | 0 🔛 画像                                                                                                    |
| 🔊 外観                                                                                                    |                                                                                                | 🔾 💽 動画                                                                                                    |
| 🛓 ユーザー                                                                                                    | もっと名乗ることができるように、                                                                               | 🔾 🎜 音声                                                                                                    |
| <i>⊁</i> ツール                                                                                                    | 天魔工活動加及めしいでんいに応います                                                                             | 〇 🎸 引用                                                                                                    |
| <b>5</b> 設定                                                                                                    | p                                                                                              | 🔿 🖉 לעלי                                                                                                    |
| <ul><li></li></ul>                                                                                                    | ·<br>文字数: 221 最後の編集: 2014年8月8日 07:23 - oh20130710                                              | ○ 📔 ギャラリ・                                                                                                    |
|                                                                                                    |                                                                                                |                                                                                                    |
|                                                                                                    | ● 執筆ヘルフ                                                                                        | カテゴロー                                                                                                    |

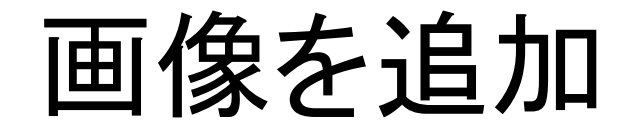

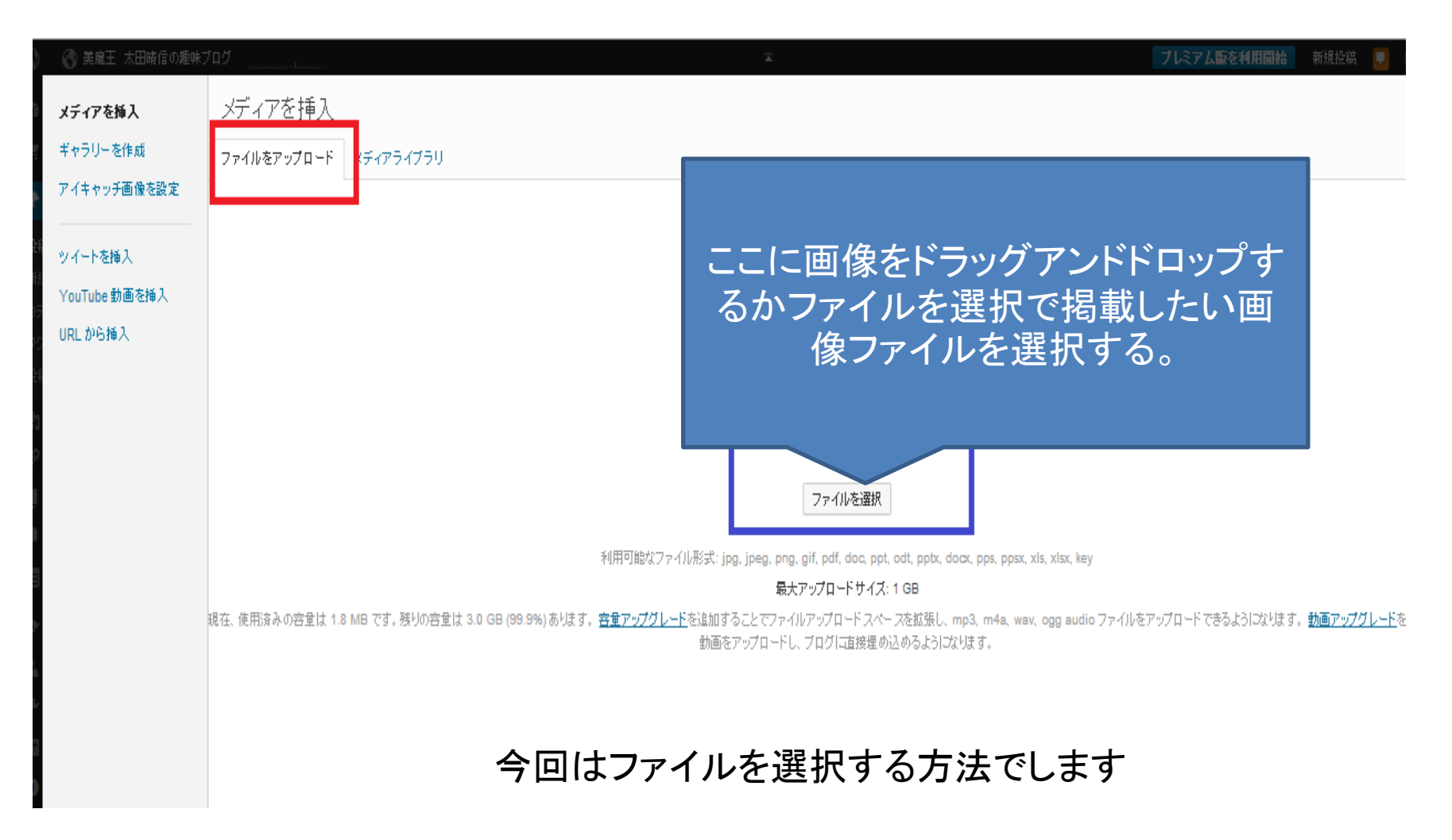

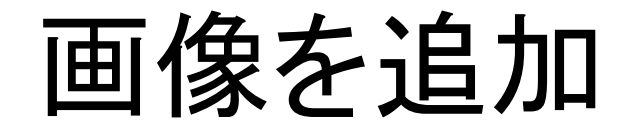

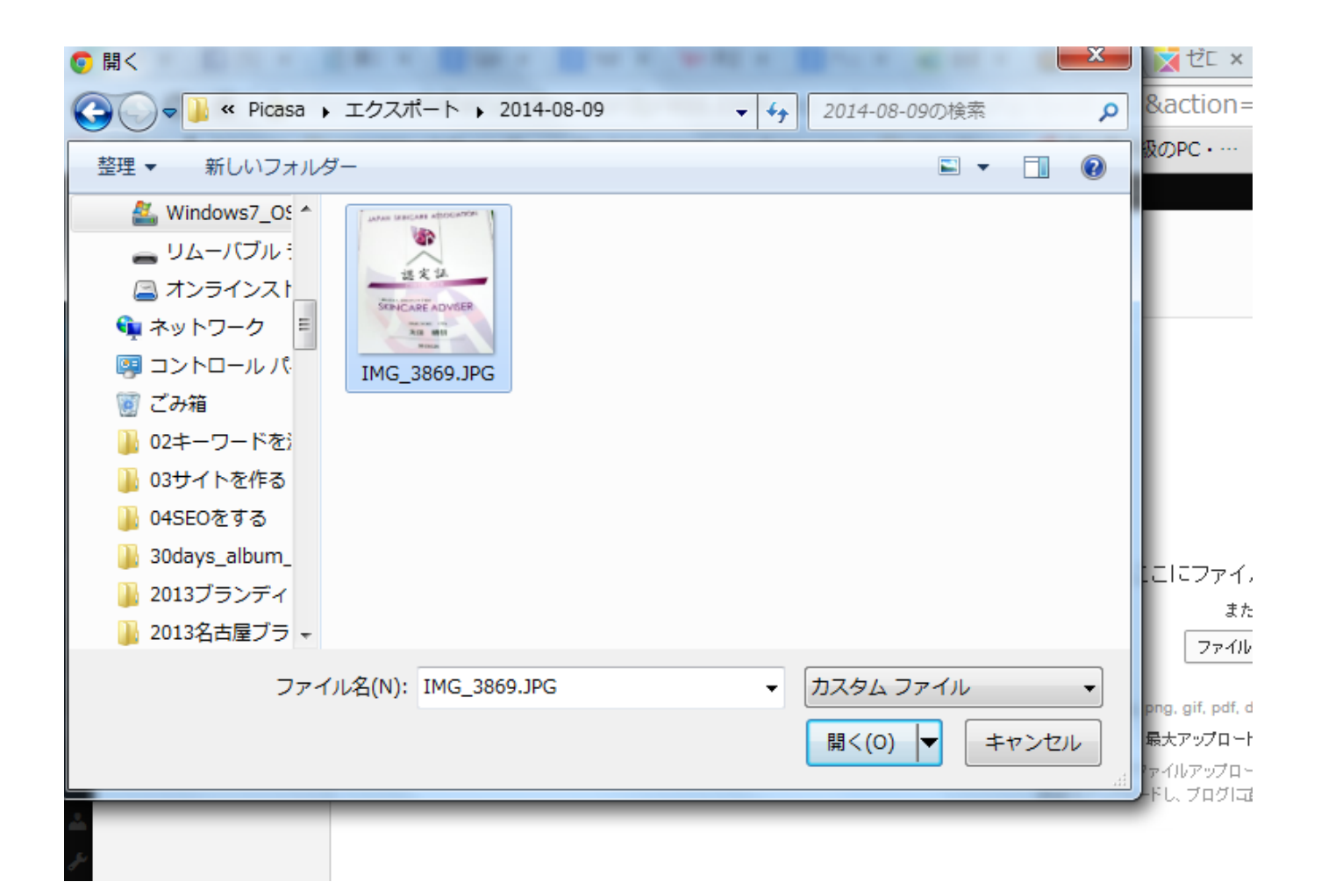

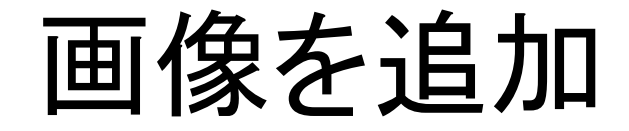

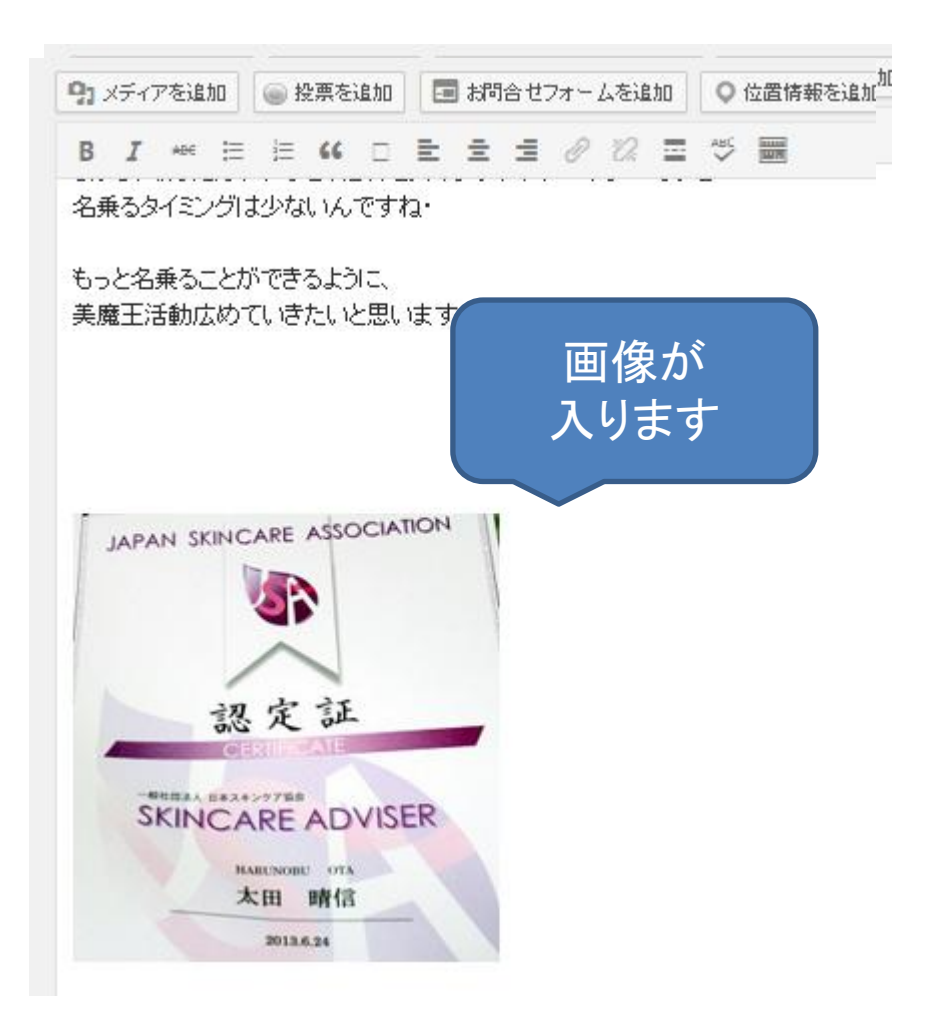

# 公開しよう

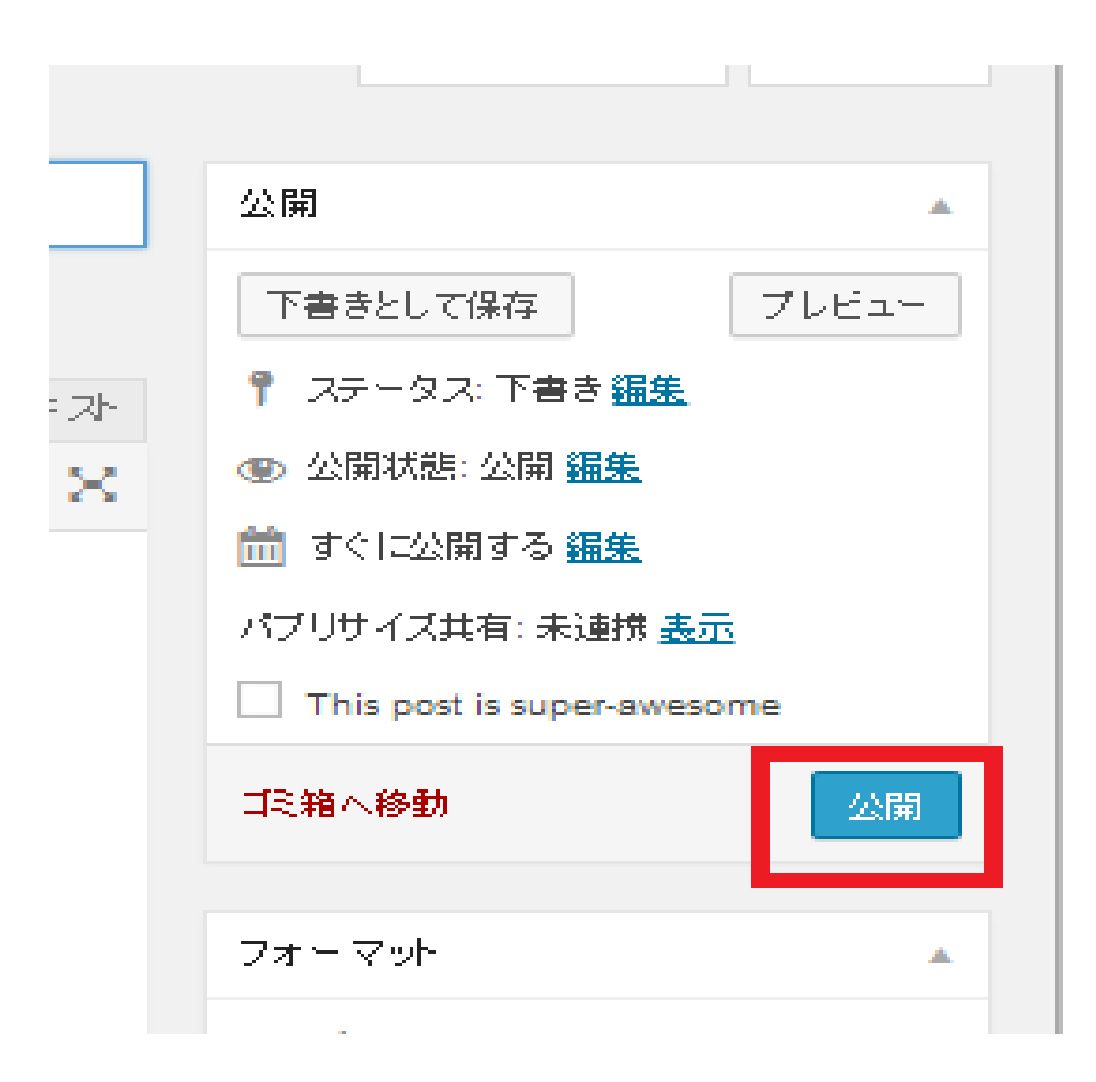

### 固定ページを使ってみよう

| 🔹 ダッシュボード            | 投稿 新規追加                              |
|----------------------|--------------------------------------|
| <u> </u> די איז      | すべて(2)  公開済み(2)                      |
| 📌 投稿 🔷               | ●括操作 ▼ 適用 すべての日付 ▼ カテゴリー指定なし ▼ 絞り込み: |
| 投稿一覧                 | □ タイトル                               |
| 新規追加<br>カテゴリー<br>5.4 | □ スキン ケアアドバイザー の資格を取りました             |
| シジ<br>投稿を複製          | □ 美魔王 太田晞信です こんばんは                   |
| <b>9</b> ] メディア      | タイトル                                 |
| <i>∂</i> リンク         |                                      |
| 📕 固定ページ              | 適用<br>固定ページー覧                        |
| אַנאָב 🛡             | 新規追加                                 |
| 📰 フィード <i>バッ</i> ク   | ページを複製                               |
| 🔊 外観                 |                                      |

固定ページを作ってみよう

| 111 王寅美 🚷 🝿                                         | 活の趣味ブログ                                                                                                    |      | プレミアム版を利用開    | 😫 新規投稿 😑 harunol                                                        | bu 🚺 ( |
|-----------------------------------------------------|----------------------------------------------------------------------------------------------------|------|---------------|-------------------------------------------------------------------------|--------|
| 🚳 ダッシュボード                                           | 新規固定ページを追加                                                                                                    | タイトル |               | 表示オプション 💌 🔷                                                             | √レブ ▼  |
| <b>בי</b> ר איז איז איז איז איז איז איז איז איז איז | プロフィール                                                                                                    |      |               | 公開                                                                      |        |
| 📌 投稿                                                | パーマリンク: http://ootaharunobu.wordpress.com/ <mark>profile-2/</mark> 編集) プレビュー                                                                                                    |      |               | 下書きりして保存してリ                                                             | 1-1-   |
| 91 メディア<br>ダリンク  1 固定ページ                            | <ul> <li>9] メディアを追加</li> <li>● 投票を追加</li> <li>■ お問合せフォームを追加</li> <li>○ 位置情報を追加</li> <li>B I # 注 注 (6 □ 主 主 2 2 2 3 5 1 1 2 5 1 1 2 5 1 2 5 1 2 5 1 1 2 5 1 1 2 5 1 1 2 5 1 1 2 5 1 1 2 5 1 1 2 5 1 1 1 1</li></ul> | E9   | ユアル テキスト<br>X | <ul> <li>↑ ステータス: 下書き<u>編集</u></li> <li>● 公開状態: 公開 <u>編集</u></li> </ul> |        |
| ー<br>固定ページー覧<br>新規追加                                | WordPressエンジニア/アフィリエイター<br>/イトーヨーがー 本文                                                                                                    |      | [             | 前 すぐに公開する <u>編集</u><br>This post is super-awesome                       | _      |
| ページを複製                                              | 藤原紀香、田中律子、元木大介と同じ1971年生まれ、                                                                                                    |      | :             | ゴミ箱へ移動                                                                  | 公開     |
| אנאב 🏓                                              | 出身は家康が生まれた愛知県岡崎市で、現在も岡崎市に在住                                                                                                    |      |               |                                                                         |        |
| 😑 フィード バック                                          | 変知上美大学 上字部 経営上学科を学美 専攻 JJ債 輸料字<br>学生時代はプログラミング、ソフトウェアの勉強をしていた。                                                                                                    |      |               | ページ属性                                                                   | *      |
| 🔊 外観                                                | 卒業研究は画像のデータ圧縮                                                                                                    |      | 1             | 親                                                                       |        |
| 🛓 ユーザー                                              | 1997年から9年間ソフトウェアハウスにて、                                                                                                    |      |               | (親なし) ▼                                                                 |        |
| <i>₽</i> ツール                                        | 主に官公庁の事務所、出張所に納入する、                                                                                                    |      |               | テンプレート                                                                  |        |
| 🖸 設定                                                | 土砂頭和、土石流、津波、地震などの炎害対策のシステムのソフトワェ<br>ア開発に従事する。                                                                                                    |      |               | デフォルトテンプレート 🔻                                                           |        |
| ◀ メニューを開じる                                          | OS巻Windowsペースに、Visual BasicとVisual C、Java HTML                                                                                                    |      |               | 順序                                                                      |        |
|                                                     | JavaScript                                                                                                    |      |               | 0                                                                       |        |
|                                                     | 入社3年目から8年目まで、部内売リ上げトップで、<br>調告やは小2割は約1が差しトビチスはほど加めました。                                                                                                    |      |               | ヘルプが必要ですか?画面の右上の                                                        | DINI   |

### 公開しよう

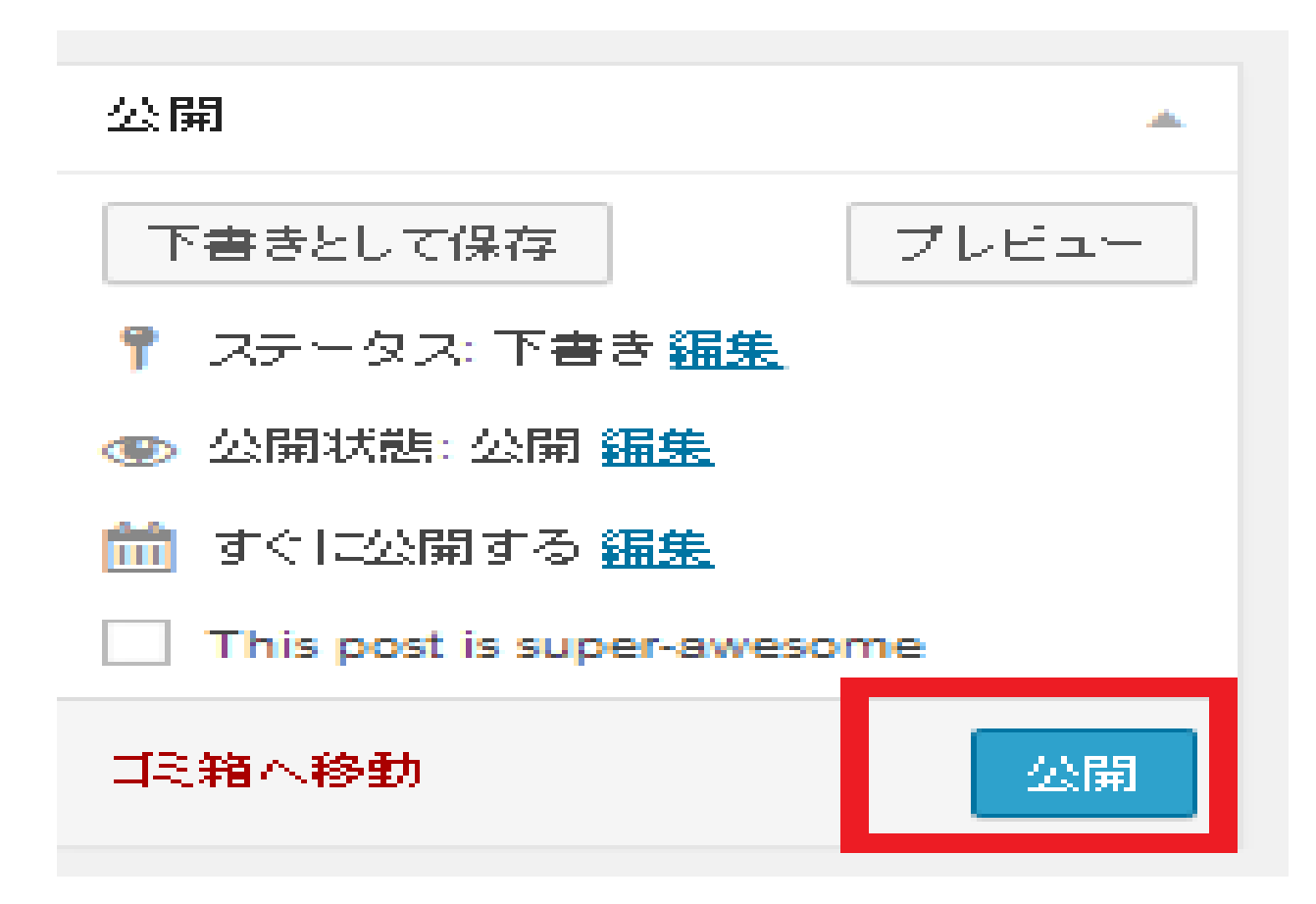

# 投稿・固定ページの記事の更新

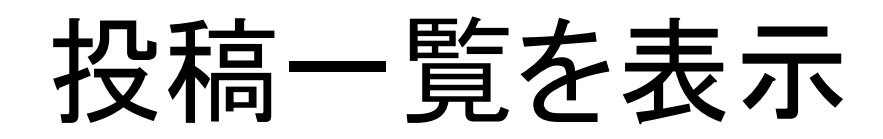

|                              |                           |              | -          |          |    |         |       |      |                    |      |
|------------------------------|---------------------------|--------------|------------|----------|----|---------|-------|------|--------------------|------|
| 🕥 🔇 美魔王 太田晴信                 | 言の趣味ブログ                   |              |            |          |    | プレミアム取る | を利用開始 | 新規投稿 | i 🖻 harunob        | bu 餐 |
| ダッシュボード                      | 投稿 新規追加                   |              |            |          |    |         |       | 表示才  | ブション 🔹 🗠           | ルブ マ |
| <u>ר</u> אג <u>ד</u>         | すべて (2)   公開済み (2)        |              |            |          |    |         |       |      | 投稿                 | 島を検索 |
| 📌 投稿 🖌                       | ー括操作 ▼ 適用 すべての日付 ▼ カテゴリー指 | 定なし ▼ 較切込み検索 |            |          |    |         |       |      |                    | 2項   |
| 投稿一覧                         | □ タ仆ル ▲                   |              | 作成者        | カテゴリー    | 97 | 統計情報    | •     | *    | 日時                 |      |
| 新規追加<br>カテゴリー                | スキンケアアドバイザーの姿格を取りました      |              | oh20130710 | 美容・スキンケア | _  | di      | Ģ     | 0    | 2014年8月8日<br>公開済み  |      |
| タワ<br>投稿を複製                  | │ 美魔王 太田時信です こんばんは        |              | oh20130710 | 未分類      | _  | alt     | Ģ     | 0    | 2014年7月24日<br>公開済み |      |
| <b>9]</b> メディア               | □ タ仆ル ▼                   |              | 作成者        | カテゴリー    | 9Ú | 統計情報    | •     | *    | 日時                 |      |
| <ul> <li>() 固定ページ</li> </ul> | 一括操作 ▼ 適用                 |              |            |          |    |         |       |      |                    | 27頁  |
| 🛡 axuh                       |                           |              |            |          |    |         |       |      |                    |      |
| 😑 フィード バック                   |                           |              |            |          |    |         |       |      |                    |      |
| 🔊 外観                         |                           |              |            |          |    |         |       |      |                    |      |
| 🔺 ユーザー                       |                           |              |            |          |    |         |       |      |                    |      |
| <i>≱</i> ツール                 |                           |              |            |          |    |         |       |      |                    |      |

#### 変更したい記事にマウスポインタを乗せる

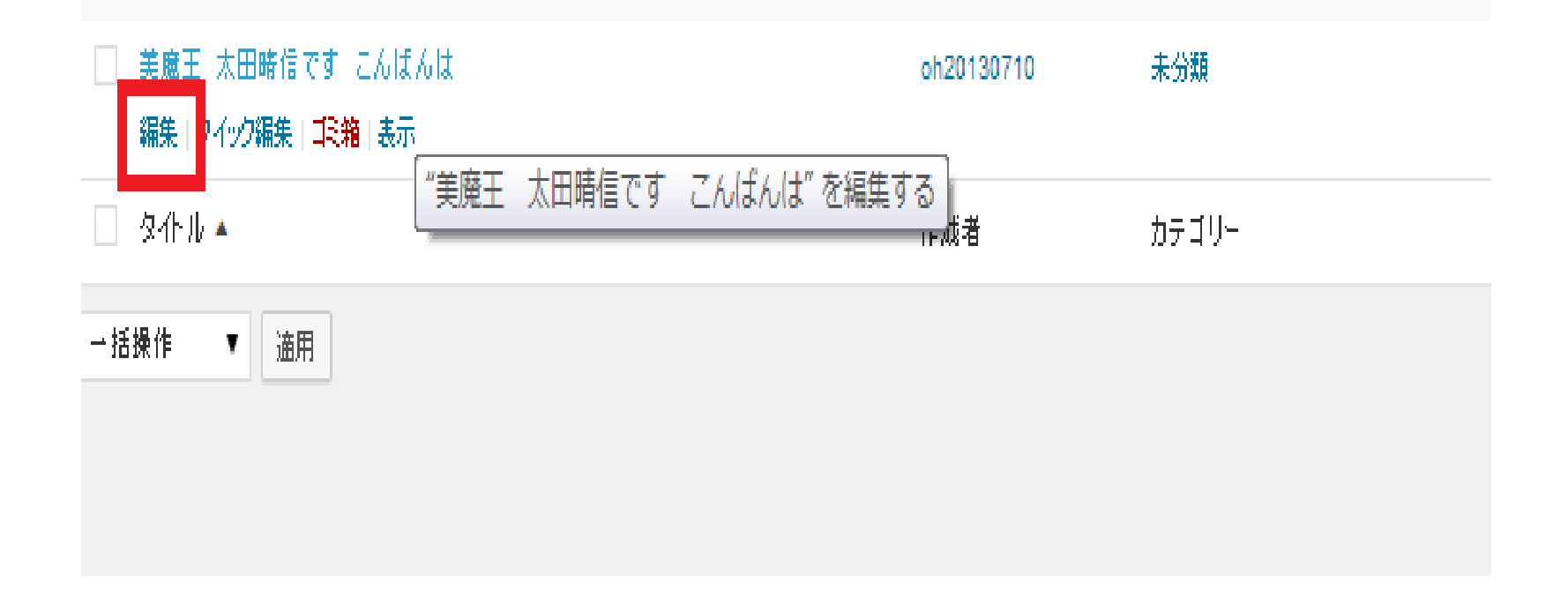

編集ボタンをクリックする

| 🕥 🚯 美魔王 太田晴(                               | の趣味プログ                                                                                           | プレミアム版を利   | 月開始 新規投稿 🧧                                    | harunobu 툁 Q  |
|--------------------------------------------|--------------------------------------------------------------------------------------------------|------------|-----------------------------------------------|---------------|
| 🏤 ダッシュボード                                  | 投稿の編集 新規追加                                                                                       |            | 表示オプション                                       | ∧ルブ ▼         |
| 🦹 አኮፖ                                      | There's now an easier way to create on WordPress.com! Switch to the improved posting experience. |            |                                               |               |
| 📌 投稿 🔷                                     |                                                                                                  |            |                                               |               |
| 投稿一覧                                       | 美魔王 太田晴信です こんばんは                                                                                 |            | 公開                                            | *             |
| 新規追加<br>カテゴリー                              | パーマリンク: http://ootaharunobu.wordpress.com/2014/07/24/ <mark>profile</mark> /編集) 投稿を表示            |            | (                                             | 変更をプレビュー      |
| <u>タグ</u>                                  | <ul> <li>         ・ワンディアを追加         ・         ・         ・</li></ul>                              | ビジュアル テキスト | 📍 ステータス: 公開済る                                 | ⊁ <u>編集</u>   |
| 投稿を複製                                      | B I ₩ Ξ Ξ 46 □ Ξ Ξ Ξ Ø 22 Ξ 🖑 🚟                                                                  | ×          | ④ 公開状態:公開 <u>編集</u>                           | 1             |
| <b>9]</b> メディア<br><i>4</i> 2 リンク           | こんばんは、<br>利 本田時信を用 ます                                                                            |            | 前 公開日時: 2014年7<br><u>集</u>                    | 月24日 @ 2:08 鑷 |
|                                            |                                                                                                  |            | パブリサイズ共有: 未連打                                 | 弗 <u>表示する</u> |
|                                            | 愛知県岡崎市に住む、                                                                                       |            | This post is super-a                          | awesome       |
| <ul> <li>コメント</li> <li>フィード バック</li> </ul> | イトーヨーカドー春果販売員にしてWordPressエンジニアをしております。                                                           |            | ゴミ箱へ移動                                        | 更新            |
| 🔊 外観                                       | このプログでは、                                                                                         |            | Z≠ ⊂ Zuik                                     |               |
| <br><u> よ</u> ユーザー                         | 私の趣味や興味・関心のあることをアップしていきたいと思います。                                                                  |            | 24 - Y 20                                     | A             |
| <i>≱</i> ツール                               | 趣味は、美容スキンケア(スキンケアアドバイザーを持っています)、                                                                 |            | <ul> <li>● ★ 標準</li> <li>○ ■ マサボ</li> </ul>   |               |
| 13 設定                                      | カメラ(フォトスクール卒業しています)<br>そして、セミナーやランチ会などのイベント参加です。                                                 |            | <ul> <li>○ ● / 5 m</li> <li>○ ● 画像</li> </ul> |               |

# 記事を変更し更新ボタンをクリック

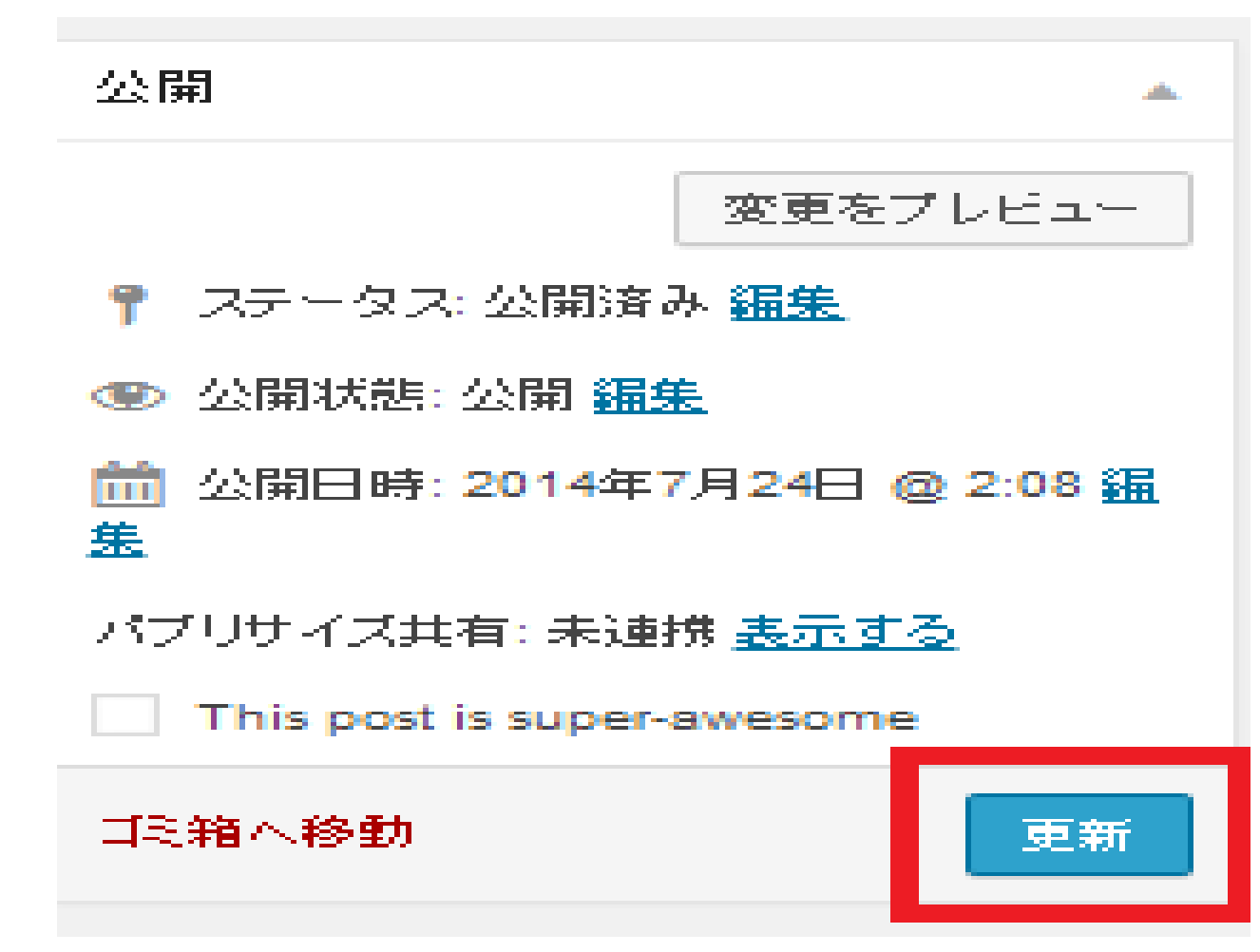

# 設定を変更してみよう

一般

| 🚯 🛛 🚷 美魔王 🔅      | 太田晴信の趣味ブログ 📃 |                                                               |
|------------------|--------------|---------------------------------------------------------------|
| 🖴 ダッシュボード        | 一般設定         |                                                               |
| ■ オア             |              |                                                               |
| ▶ 投稿             | サ介名          | 美魔王 太田時信の趣味ブログ                                                |
| 93 メディア<br>ユート・ト | キャッチフレーズ     | 美魔王活動の他、カメラ、セミナー、本、などをゆる~く書に                                  |
| ダ リンク<br>■ 固定ページ |              | このサイトの簡単な説明。                                                  |
| ■ ⊐.x2+          |              | ■ UTC (均字世田時)、 2014 00 00 17:40:22 - 現地時間、 2014 00 00 2:40:22 |
| ヨ フィード バック       | タイムゾーン       | ■= ・ ・ ・ ・ ・ ・ ・ ・ ・ ・ ・ ・ ・ ・ ・ ・ ・ ・ ・                      |
| ▶ 外観             |              |                                                               |
| <u>≗</u> ユーザー    |              | 現在のこの時間帯は標準時です。                                               |
| ፆ ツール            |              | この時間常では夏時間を使用していません。                                          |
| 🛚 設定 🔷 📢         | 日付のフォーマット    | ◎ 2014年8月9日                                                   |
| 一般               |              | 0 2014-08-09                                                  |
| 投稿設定             |              | 0 08/09/2014                                                  |
| 表示設定             |              | 0.09/08/2014                                                  |
| ディスカッション         |              |                                                               |
| メディア             |              | 0.0XXX. Y# 201446/13E                                         |
| 共有<br>47-3-3-    | 時刻フォーマット     | O 2:48 AM                                                     |
| 挖票<br>=≖.π.∞ωь   |              | 02:48                                                         |
| 8年1回6%月2         |              | 0 17/1/                                                       |
| ᄷᇴᇋᆇᇾᆂᆘ          |              |                                                               |
| 发史記⇒X=ル<br>通知    |              | 日何と時刻の書式の解説                                                   |
| OpenID           | 週の始まり        |                                                               |
| WebHook          |              |                                                               |
| ◎ メニューを閉じ        | 言語           |                                                               |
| 5                |              | ノロクを書くときに使りまな言語<br>プロフィールページにて、管理パネルの言語を変更できます。               |
|                  |              |                                                               |

がまたノロカ

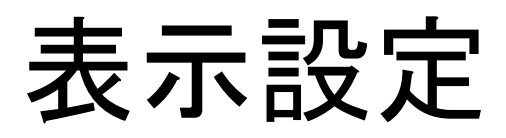

| 🚳 🕲 美魔王 🤉        | 太田晴信の趣味ブログ 📃              |                                                                          |
|------------------|---------------------------|--------------------------------------------------------------------------|
| 🖴 ダッシュボード        |                           |                                                                          |
| 🗑 ストア            | 表示設定                      |                                                                          |
| 投稿               |                           |                                                                          |
| <b>9</b> 1 メディア  | フロントページの表示                | ○ 最新の投稿                                                                  |
| @ リンク            |                           | ◎ <u>固定ページ</u> (以下を選択)                                                   |
| ■ 固定ページ          |                           |                                                                          |
| • ⊐x2+           |                           |                                                                          |
| 🖬 フィード バック       |                           | 投稿ページ: フログ ▼                                                             |
| ▶ 外観             |                           |                                                                          |
| 🛓 ユーザー           |                           |                                                                          |
| チツール             | 1ページに表示する版<br>大投稿数        | 1( 投稿                                                                    |
| ■ 設定 🧹           |                           |                                                                          |
| 一般               | RSS/Atom フィードで            | 4/ 1百日                                                                   |
| 投稿設定             | 表示する最新の投稿数                |                                                                          |
| 表示設定             |                           |                                                                          |
| ディスカッション         | RSS/Atom フィードで<br>の名地球のまデ | ◎ 全文を表示                                                                  |
| メディア             | 0) 11 12 10 00 10         | ○ 抜枠のみを表示                                                                |
| 共有               |                           |                                                                          |
| 投票               | サイトの公開状態                  | ◎ 検索エンジンがこのサイトをインデックスすることを許可する                                           |
| 評価機能             |                           | ○ 検索エンジンがサイトをインデックスしないようにする                                              |
| AdControl        |                           | 注:いずれのオプションもサイトへのアクセス自体をブロックすることはありません。リクエストを尊重するかどうかは検索エンジン側の判断に委ねられます。 |
| 変更記事メール<br>通知    |                           |                                                                          |
| OpenID           |                           | ○ このサイトをプライベートにし、自分と選択したユーザーにのみ表示する。                                     |
| WebHook          |                           |                                                                          |
| ◎ √ニューを閉じ        | 関連記事                      | ○ 投稿後の関連コンテンツ表示をしない                                                      |
| - <u>5</u> Elaio |                           | ◎ 投稿の後に期連コンテンツを表示                                                        |
|                  |                           | ☑ 関連記事と投稿の区別がつきやすいよう「関連」見出しを表示する                                         |
|                  |                           | □ 視覚的インパクトがある大きめのレイアウトを使う                                                |

# ディスカッション設定

| ω 🕲 美履土 💈          | 太田晴信の趣味フロク 📃   |                                                       |
|--------------------|----------------|-------------------------------------------------------|
| ≊ ダッシュボード<br>■ フトア | ディスカッション設定     |                                                       |
| ■ スワ<br>♪ 投稿       | 投稿のデフォルト設定     | ☑ この投稿に含まれるすべてのリンクへの通知を試みる                            |
| 91 メディア            |                | 🖬 他のブログからの通知 (ピンバック・トラックバック) を受け付ける                   |
| @ リンク              |                | ☑ 新しい投稿へのコメントを許可する                                    |
| ■ 固定ページ            |                | (これらの設定は各投稿の設定が優先されます。)                               |
| ■ ⊐x2h             |                |                                                       |
| 🗉 フィート バック         | 他のコメノト設定       | ☑ 名前とメールアトレスの人力を必須にする                                 |
| ▶ 外観               |                | □ ユーザー登録してログインしたユーザーのみコメントをつけられるようにする                 |
| ▲ ユーザー             |                | □ 14 日以上前の投稿のコメントフォームを自動的に開じる                         |
| アツール<br>no 30 字    |                | 😡 コメンルを 📴 🔻 階層までのスレッポ (入れ子) 形式にする                     |
| u∎ ag.µ2<br>→ 44   |                | □ 1ページあたり 50 件のコメントを含む複数ページに分割し、 最後 ▼ のページをデフォルトで表示する |
| ん<br>投稿設定          |                | ★1、 ▼ コメルを各ページのトップに表示する                               |
| 表示設定               |                |                                                       |
| ディスカッション           | 自分宛のメール通知      | □ コズナが投稿されたとき                                         |
| メディア               |                | 🖬 コメントがモデレーションのために保留されたとき                             |
| 共有<br>43-3-3-      |                | ☑ 投稿に「いいね」がついたとき                                      |
| 授票<br>誣儒樂館         |                | ☑ 投稿がリプログされたとき                                        |
| AdControl          |                | ☑ ブログがフォローされたとき                                       |
| 変更記事メール<br>通知      | コメント表示条件       | □ コメントの手動承認を必須にする                                     |
| OpenID             |                | ▶ すでに承認されたコメントの投稿者のコメントを許可し、それ以外のコメントを承認待ちにする         |
| WebHook            |                |                                                       |
| ◎ メニューを閉じ          | Akismet アンチスパム | ◎ 強:広範囲に普及している特にひどいスパムを自動的に削除します。                     |
| 3                  | 独度             | ○ 安全: レビューできるようスパムを常にスパムフォルダに移動します。                   |

ディスカッション設定 続き

| AN LAIMA                      | ○ 安全: レビューできるようスパムを常にスパムフォルダに移動します。                                                                                                    |
|-------------------------------|----------------------------------------------------------------------------------------------------|
| コメントモデレ                       | 個以上のリンクを含んている場合は承認待ちにする(コンノトスパムに共通する特徴のひとつに多数のハイパーリンクがあります)。                                                                                                |
| 232                           | コンナの内容、名前、URL、メールアドレス、IP II以下の単語のうちいずれかでも含んている場合、そのコンナトは <u>モデレーション待ち</u> IIなります。各単語や IP は改行で区切ってください。単語内に含まれる語句にもマッチします。例: "press" は "WordPress" IIマッチします。 |
|                               |                                                                                                    |
|                               |                                                                                                    |
|                               |                                                                                                    |
|                               |                                                                                                    |
|                               |                                                                                                    |
|                               |                                                                                                    |
| コメントブラック<br>リスト               | コントの内容、名前、URL、メールアドレス、IP に以下の単語のうちいずれかでも含んている場合、そのコントはスパムとしてマークされます。各単語や IP は改行で区切ってください。単語内に含まれる語句にもマッチします。例: "press" は "WordPress" にマッチします。               |
|                               |                                                                                                    |
|                               |                                                                                                    |
|                               |                                                                                                    |
|                               |                                                                                                    |
|                               |                                                                                                    |
|                               |                                                                                                    |
| コメントをフォロ                      |                                                                                                    |
|                               | ↓ コントフォームにコントをフォローJオブションを表示                                                                                                    |
| ー<br>ブログをフォロ                  | Q コズナフォームにコズナをフォロー」オブションを表示                                                                                                    |
| ー<br>ブログをフォロ<br>ー             | □ コントフォームにコントをフォロー」オプションを表示<br>□ コントフォームにプログをフォロー」オプションを表示する                                                                                                |
| ー<br>ブログをフォロ<br>ー<br>Markdown | Q コメントフォームに「コメントをフォロー」オプションを表示<br>Q コメントフォームに「プログをフォロー」オプションを表示する<br>□ コメン小欄で Markdown 記法を使う。<br>Markdown についておりに詳しく読む。                                     |

### メディア設定

| Ð              | 🔇 美魔王 太田晴( | 信の趣味ブログ            |                                                                       |
|----------------|------------|--------------------|-----------------------------------------------------------------------|
| *              | 投稿         | メディアファイルから画像を追加する際 | &、以下でピクセル指定したサイズによって最大寸法が決定されます。                                      |
| 31             | メディア       |                    |                                                                       |
| Ð              | リンク        | サムネイルのサイズ          | 幅 150 高さ 150                                                          |
|                | 固定ページ      | 中サ イブ              | 幅の ト限 300 高さの ト限 300                                                  |
| •              | コメント       | +912               |                                                                       |
| 3              | フィードバック    | 大サイズ               | 幅の上限 1024 高さの上限 1024                                                  |
| >              | 外観         | 両後ギューリーカルーセル       |                                                                       |
| •              | ユーザー       | 画像キャンリーカルービル       |                                                                       |
| رعم            | ツール        | カルーセルを有効化          | ✔ 画像をフルサイズのカルーセルスライドショーで表示する。                                         |
| ļ†             | 設定         |                    |                                                                       |
| ;              | <br>投      | 背景色                | 黒 ▼                                                                   |
| 投 <sup>;</sup> | 简設定        | リクゴーク              | ✓ 写直①√々情報 (Evit) がある提合けわしーセル内に表示する。                                   |
| 表              | 示設定        | ***                |                                                                       |
| デ.             | ィスカッション    |                    |                                                                       |
| ХÐ             | г̈́ イア     | タイルキャラリー           | 」すべてのギャラリー画像をモザイク形式で表示する。                                             |
| 共;             | 有          |                    |                                                                       |
| 投!             | 票          | 動画フレーヤー            |                                                                       |
| 評              | <b>西機能</b> | 4 L 74 D           |                                                                       |
| Ad             | Control    | 目由形式               | □ フリーソフトワェア形式の動画のみを表示 □  □  □  □  □  □  □  □  □  □  □  □  □           |
| 変              | 更記事以一儿通知   |                    | Theora 動画と Vorbis 音声を含む Ogg ファイルコンテナ。 Internet Explorer と Safari など一部 |

### 外観を触ってテーマをカスタマイズしよう

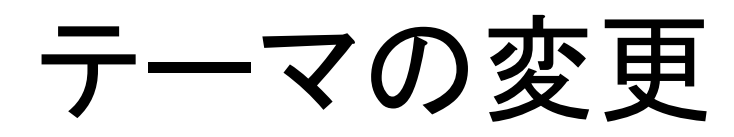

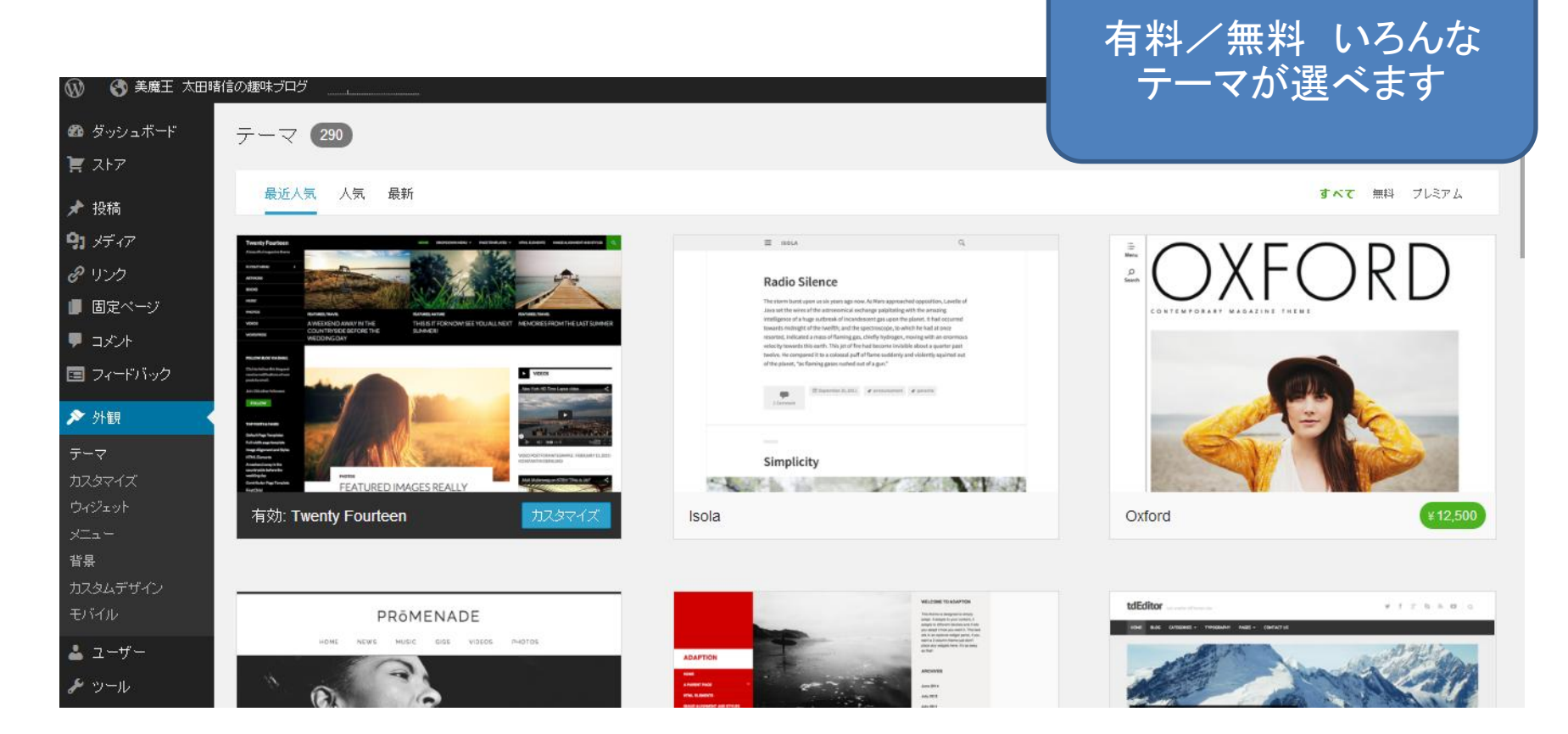

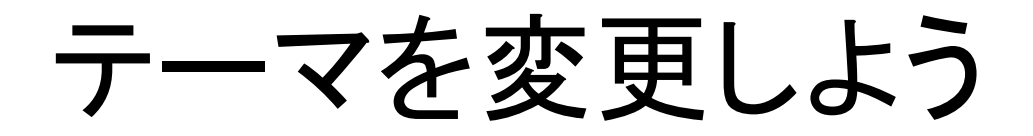

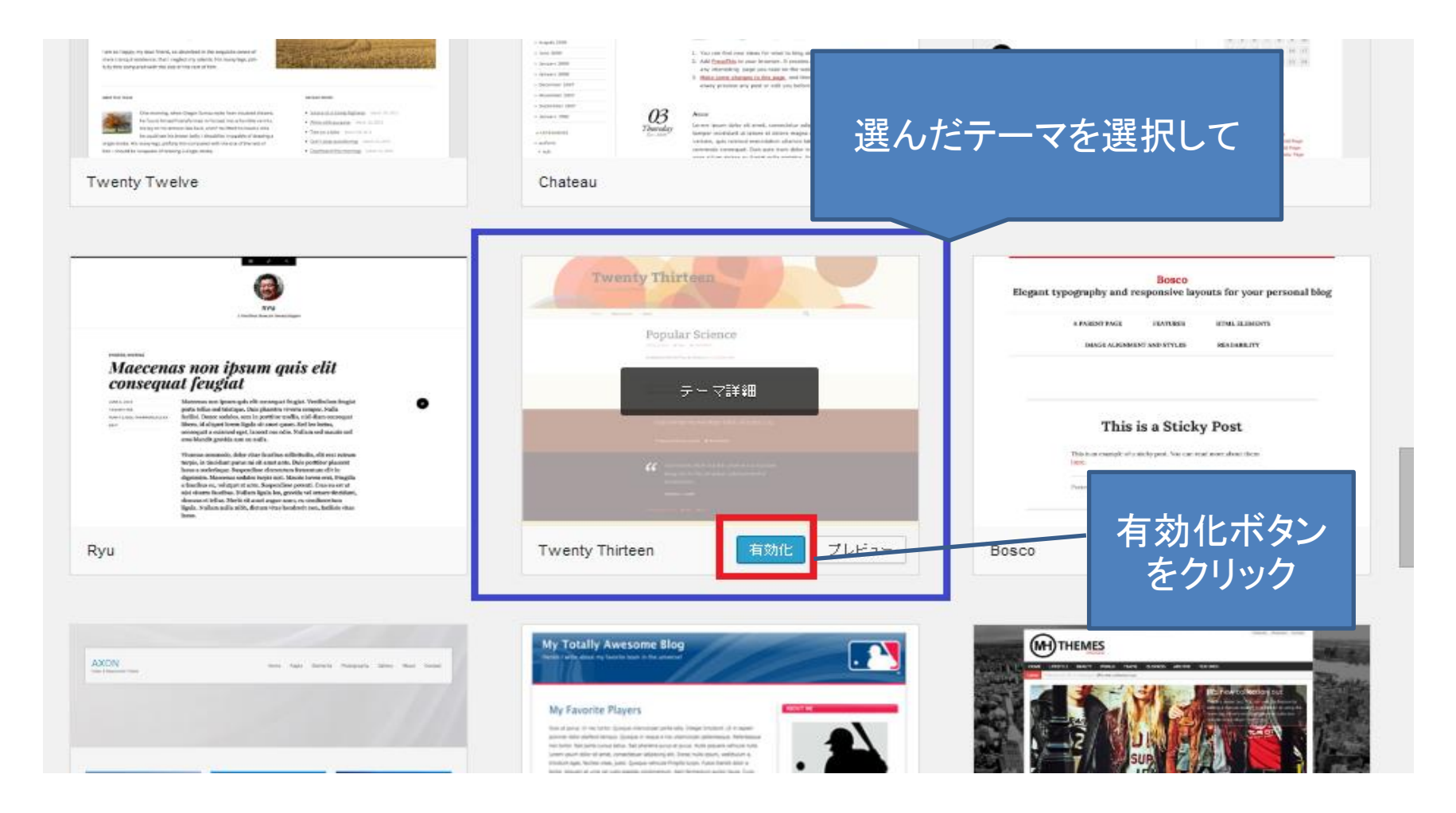

### ヘッダー画像を入れよう

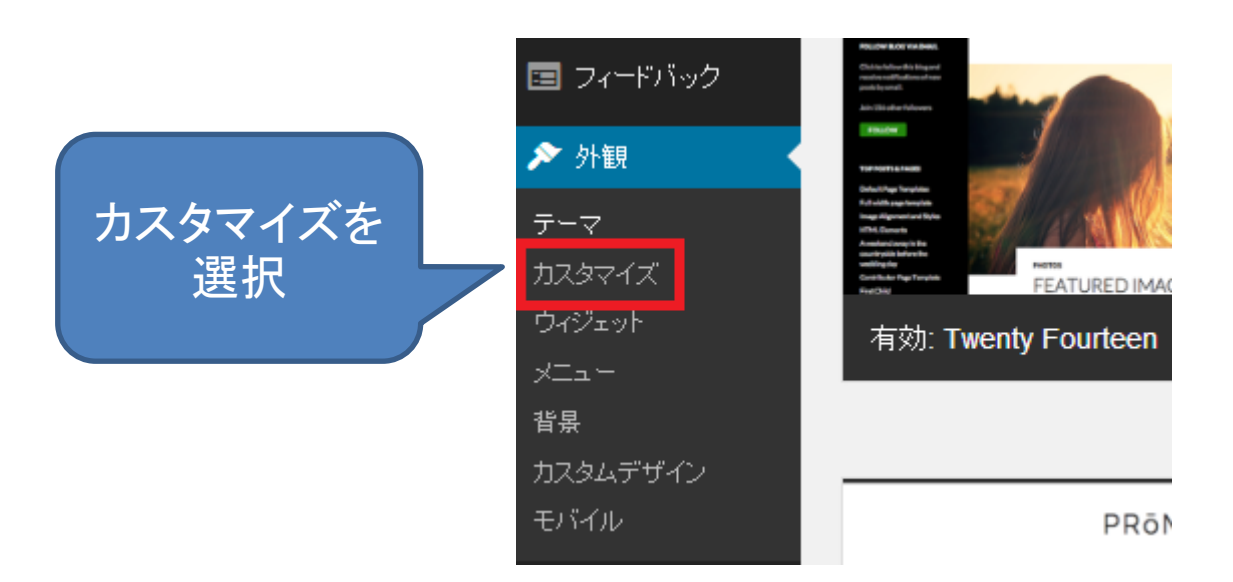

#### ヘッダー画像を入れよう

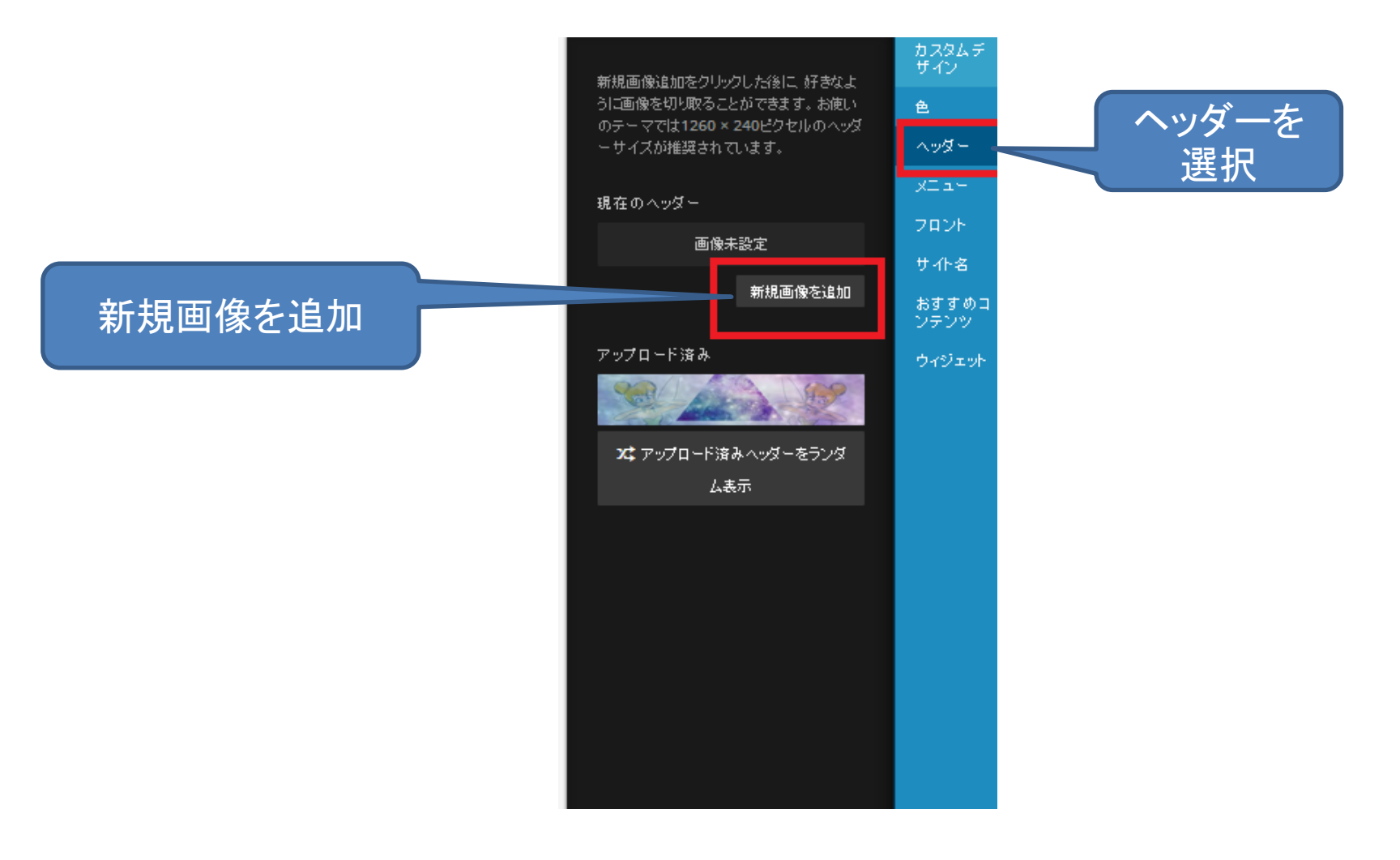

ヘッダー画像を入れよう

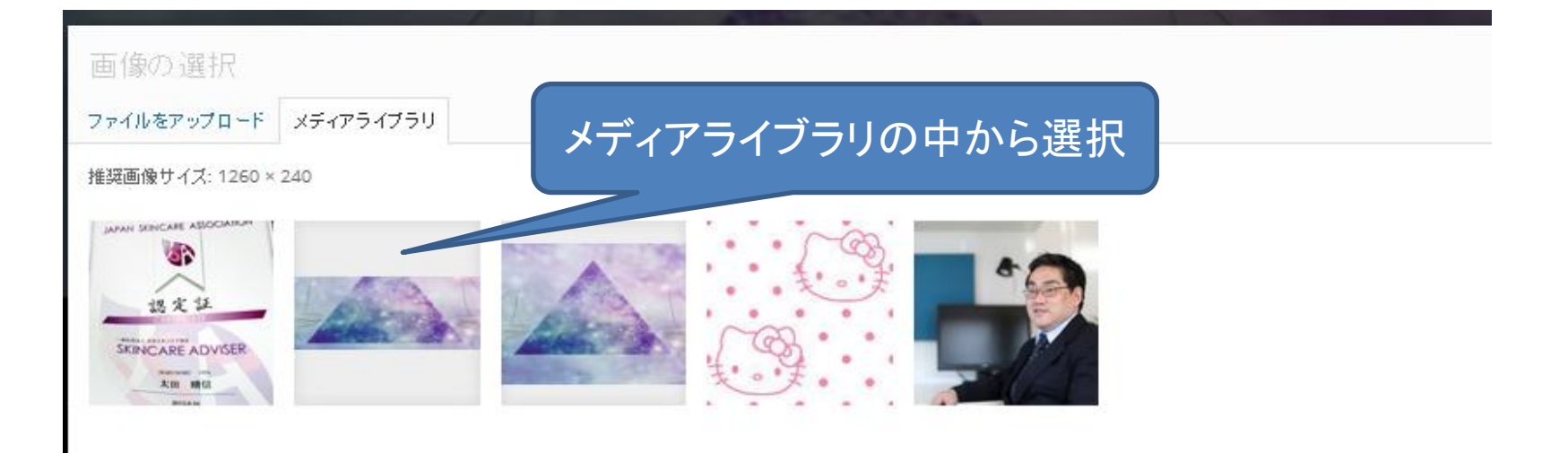

### ヘッダー画像を入れよう

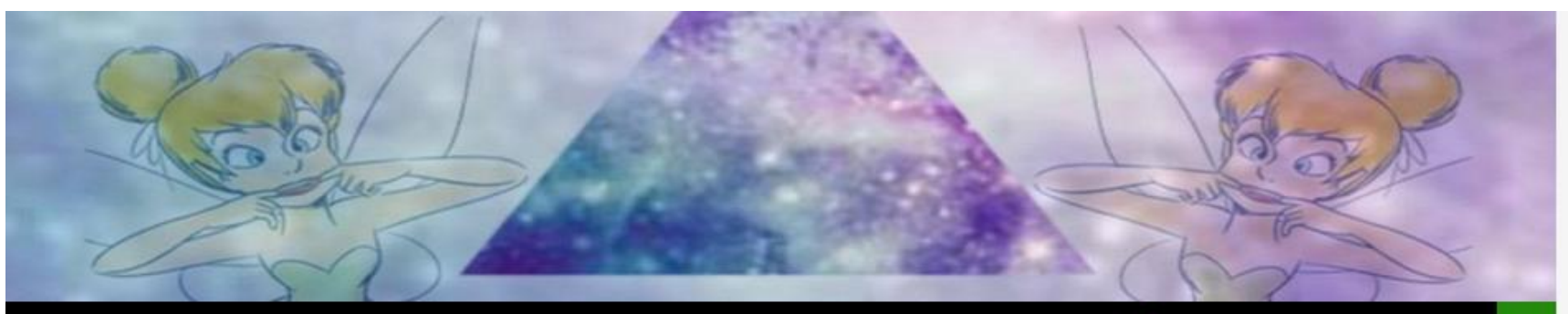

#### 美魔王 太田晴信の趣味ブログ

美魔王活動の他、カメラ、セミナー、本、などをゆる~く 書いていきます

検索…

#### 最近の投稿

スキンケアアドバイザーの姿 格を取りました 美魔王 太田時信です こん ばんは

#### トップ

#### 私、太田晴信と申します。

愛知県岡崎市に住む、 イトーヨーカドー青果販売員にしてWordPressエンジニアをしております。

プロフィール

トップ

プログ

プロフィール

このブログでは、 私の趣味や興味・関心のあることをアップしていきたいと思います。

# ウィジェットをカスタマイズしよう

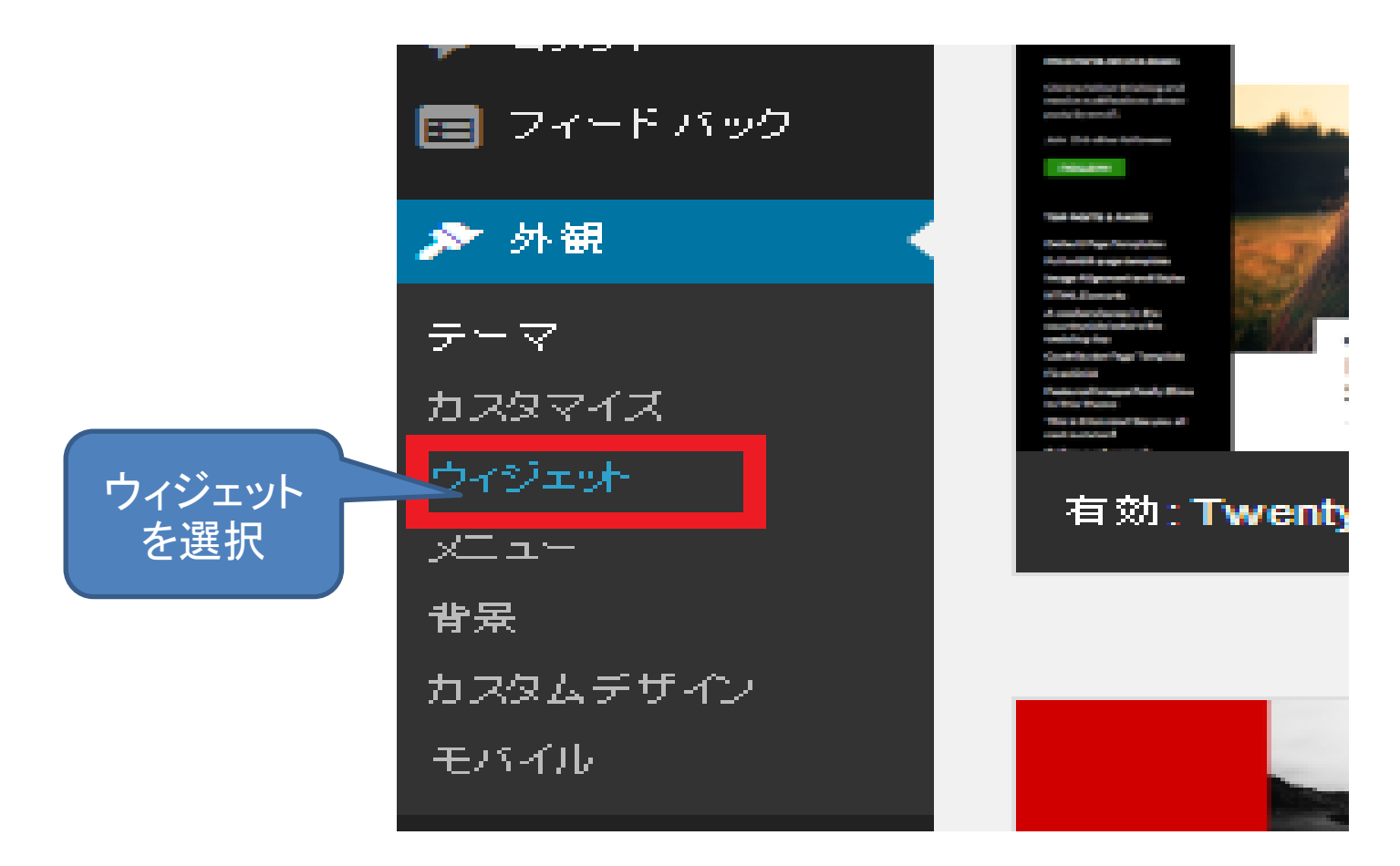

# ウィジェットをカスタマイズしよう

| 利用できるワイジェット<br>ウイジェットを有効化するにはサイドバーにドラッグする<br>除したい場合は、ドラッグして右側に戻してくたおい。 | かクリックしてください。ウィジェットを無効化し設定を削                                | <mark>メインサイドバー</mark><br>左側に表示されるメインサイドバー。 | ▲ フッター  |
|------------------------------------------------------------------------|------------------------------------------------------------|--------------------------------------------|---------|
| About.me ウィジェット                                                        | Akismet ウィジェット                                             | 検索                                         | *       |
| about.me プロフィールをサムネイル付きで表示                                             | Akismet が捕獲したスパムコメント数を表示                                   | 最近の投稿                                      | v       |
| BandPage                                                               | Box ファイル共有                                                 | 最近のコメント                                    | •       |
| BandPage コンテンツを表示                                                      | Box.com にアップロードしたファイルをブログ<br>上で読者と直接共有                     | アーカイブ                                      | ×       |
| del.icio.us                                                            | Eventbrite: イベントカレンダー/一覧                                   | カテゴリー                                      |         |
| del.icio.us は追加したリンクを表示                                                | セルフサービスイベントプラットフォーム<br>Eventbrite の今後のイベントを一覧やカレンダ<br>ーで表示 | カレンダー                                      | *       |
| Facebook Like ボックス                                                     | Flider                                                     | タ小ル:<br>カレンダー                              |         |
| Facebook ページL読者を誘導する<br>Facebook Like ボックスを表示 力                        | レンダーを入れてみる                                                 |                                            | 公開状態 保存 |
| Goodreads                                                              | Gravatar                                                   |                                            |         |
| Goodreads の本を表示                                                        | Gravatar画像を挿入                                              | 42722771171                                |         |

# ウィジェットをカスタマイズしよう

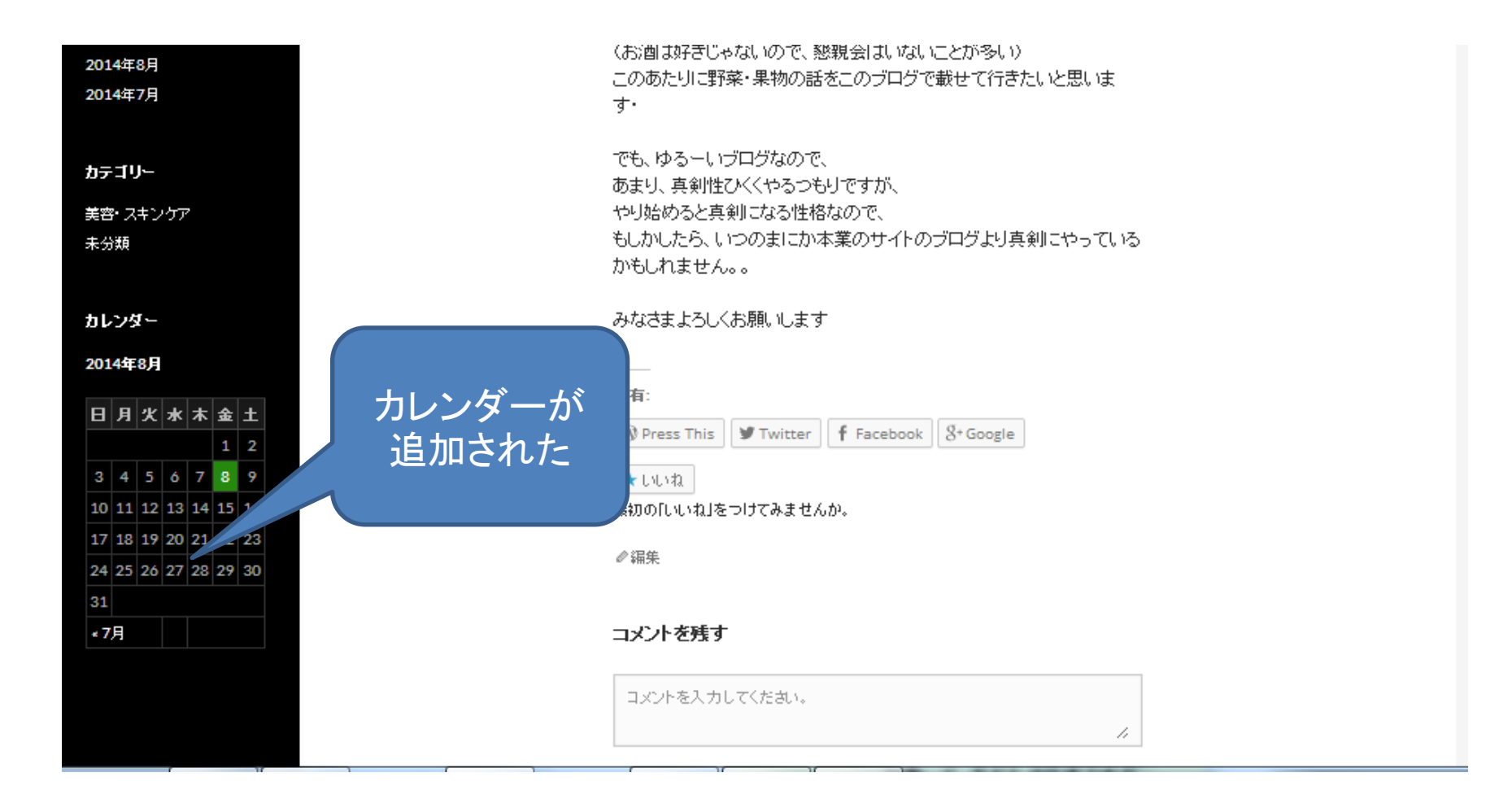

# ご清聴ありがとうございます